2023/01

# PKI トークンユーティリティ

# mToken CryptoID 用

RIBIG INC.

# 内容

| プログラムについて                                     | 3     |
|-----------------------------------------------|-------|
| デモ版について                                       | 3     |
| 1. PIN                                        | 4     |
| 2. List コマンド                                  | 7     |
| 3. Gen コマンド                                   | 8     |
| RSA キーペア生成                                    | 8     |
| AES 秘密鍵の生成                                    | 9     |
| 4. DEL コマンド                                   | 10    |
| 5. CSR コマンド                                   | 12    |
| 6. CA コマンド                                    | 15    |
| 6.1 トークン CA 作成                                | 15    |
| 6.1.1 ルート CA 作成                               | 15    |
| 6. 1. 2 中間 CA 作成                              | 16    |
| 6.2 CSR 署名                                    | 21    |
| トークン CA による署名                                 | 21    |
| 6.3 発行済み証明書の無効化                               | 23    |
| 6.4 トークンCAのCRL作成                              | 24    |
| 7. IMPORT コマンド                                | 26    |
| CRT フォルダ内の証明書ファイルのインポート                       | 27    |
| PEM 形式 RSA 秘密鍵のインポート                          | 28    |
| PFX/P12 ファイルのインポート ( 拡張子 pfx と p12 はどちらでも構いませ | :ん)30 |
| AES 秘密鍵インポート                                  | 31    |
| 8. Export コマンド                                | 34    |
| 証明書エクスポート                                     | 34    |
| RSA 公開鍵エクスポート                                 | 35    |
| 9. Enc & Dec コマンド                             | 37    |
| RSA 公開鍵で暗号化、RSA 秘密鍵で復号化                       | 37    |
| OpenSSL で公開鍵暗号化、トークンの秘密鍵復号化                   | 38    |
| トークンで公開鍵暗号化、OpenSSL で秘密鍵復号化                   |       |
| AES 鍵で暗号化/復号化                                 | 40    |
| 10. 署名 / 検証                                   | 45    |
| 署名                                            | 45    |
| 検証                                            | 45    |
| トークンと OpenSSL による署名と検証                        | 46    |

| トークン内の証明書が特定CAにより発行されたものかどうかを検証 | 47 |
|---------------------------------|----|
| 11. INIT コマンド                   | 49 |
| 12. PIN コマンド                    | 50 |
| SO Pin 変更                       | 50 |
| USER PIN 変更                     | 50 |
| USER PIN リセット                   | 51 |
| 13. Set コマンド                    | 52 |
| 14. トークンフィルタ                    | 55 |
| slot オプション                      | 55 |
| token オプション                     | 56 |
| 付録 1                            | 58 |

### プログラムについて

- 本プログラムは接続トークン全てにコマンドを実行します。コマンド対象にしないトークン は接続しないようにしてください。
- 接続した複数トークンから SlotID/トークンラベルを指定して、特定のトークンだけを操 作対象にすることができます。詳細はトークンフィルタの章を参照してください。
- 配布 ZIP はプログラム本体と PDF マニュアルが含まれます。

Token.exe Manual.pdf Openssl.exe libssl-3.dll libcrypto-3.dll

[CSR] [CRT] createCA.ps1 sign.ps1

[CSR],[CRT]は空。CSR や証明書を保存するときに使われます。

#### デモ版について

- トークンのユーザ PIN は 123456 でなければなりません(PIN / INI コマンドは例外)。本プログラムは常に ユーザ PIN 123456 を出力、トークンのユーザ PIN が 123456 でなければ "Login Error"になります。PIN / INI コマンドはコマンドライン で指定した PIN が使われます。
- デモ版は評価用です。その他の目的での利用はできません。

### 1. PIN

本プログラムでトークンを操作するには、ほとんどのコマンドでユーザ PIN を指定する必要があります。

例 e:

>token gen --pin 123456 -id test

- GEN コマンドは指定 ID 名で RSA キーペアを生成

| .\token genid testpin 123456                                          |
|-----------------------------------------------------------------------|
| >>reading tokensover<<                                                |
| Slot: 0 - Serial:25FEB2B2DB013B0B ( Label=25FEB2B2DB013B0B, Model=E ) |
| · · · · · · · · · · · · · · · · · · ·                                 |
| *** Generated Key Pair ***                                            |
|                                                                       |

\*\*\*オプション指定はハイフン2つが必要です; --pin, --id 等 もし、ハイフン1つで指 定すると option error になります。

token list --pin 123456

- LIST コマンドトークン内の証明書、キーペア、秘密鍵を表示

| .\token listpin 123456                                                |
|-----------------------------------------------------------------------|
| >>reading tokensover<<                                                |
| Slot: 0 - Serial:25FEB2B2DB013B0B ( Label=25FEB2B2DB013B0B, Model=E ) |
|                                                                       |
| id=test                                                               |
| - public key                                                          |
| - private key                                                         |
|                                                                       |

コマンドを実行する毎に PIN を入力するのは面倒です。PIN の異なる複数のトークンが接続 されていたら、それぞれの PIN を指定しなければなりませんが、コマンドラインでそれぞれの PIN を正しく入力することは不可能です。

本プログラムはこの PIN 指定問題を PIN 自動入力機能で解消しています。トークンを同じフ

ォルダにトークンのシリアル番号と同名の設定ファイル(シリアル番号.INI)が存在したら、そのファイル内に記載されている PIN を読み込みます。本プログラムがシリアル番号, 25FEB2B2DB013B0Bのトークンを検出したら、同じフォルダ内の設定ファイル

#### 25FEB2B2DB013B0B.ini

を読み込みます。設定ファイルが見つからなければ最終的に PIN は未定、もしくは、コマンド ラインで指定されている PIN になります。

設定ファイルの [PIN]セクションの"User" と "SO" キーでユーザ PIN と SO PIN を設定 します。

[PIN] USER=123456 SO=admin123

設定ファイルは手動で作成しても構いませんが、自動作成させるのが便利です。本プログラム で PIN 変更コマンドを実行すると、トークン PIN 変更後、設定ファイル作成/更新します。

>token pin --change --pin 123456 --newpin 12345678
→ PIN コマンドの--change オプションでユーザ PIN を変更します。
この例では 123456 から 12345678 に変更します。トークンのユーザ PIN 変更度、設定ファイルの USER キーが 12345678 に更新されます。

token.exe pin --change --pin 123456 --newpin 123456 → 変更前、変更後の PIN は同じでも構いません

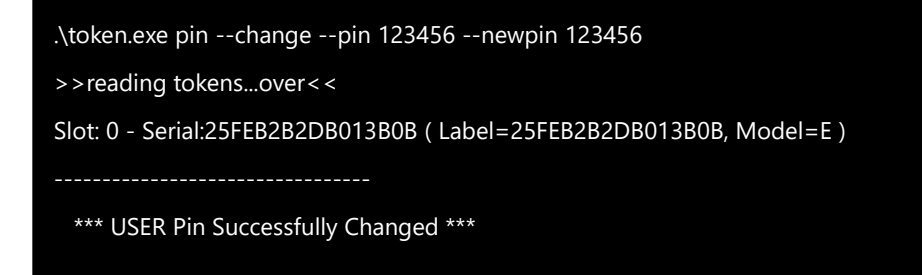

現行ユーザ PIN が 12345678 のトークンを複数接続して、以下コマンドを実行するとすべ

てのトークンの PIN を 123456 に変更、すべてのトークン用の設定ファイルが作成/更新されます。

>token pin --change --pin 12345678 --newpin 123456

SO PIN 変更

>token.exe pin --change\_so --sopin admin123 --newpin admin123 -> PINコマンドの --change\_so オプションで SO PIN を変更します。コマンド 実行後、設定ファイルの SO キーに admin123 が設定されます。

設定ファイルが作成されているトークンには PIN を指定する必要がなくなります。

| >.\token list                                                         |
|-----------------------------------------------------------------------|
| >>reading tokensover<<                                                |
| Slot: 0 - Serial:25FEB2B2DB013B0B ( Label=25FEB2B2DB013B0B, Model=E ) |
|                                                                       |
| id=test                                                               |
| - public key                                                          |
| - private key                                                         |
|                                                                       |

\*\*デモ版は設定ファイル/コマンドラインでどのようなPINを指定しても、ユーザ PIN 123456は固定されます。

多数のトークンの PIN を INI ファイルで管理するのは面倒かもれません。INI ファイルだけ でなくデータベース(MariaDB)に書き込むオプションが用意されています。詳細は付録1を 参照ください。

# 2. List コマンド

LIST コマンドはトークン内の RSA キー、証明書、秘密鍵を一覧表示します。また、トークンの シリアル番号、Slot 番号、ラベル、モデルを表示します。

| > .\token.exe list<br>>>reading tokensover<<                          |
|-----------------------------------------------------------------------|
| Slot: 0 - Serial:25FEB2B2DB013B0B ( Label=25FEB2B2DB013B0B, Model=E ) |
| id=rsakey1                                                            |
| - public key                                                          |
| - private key                                                         |
|                                                                       |
| id=aeskey1                                                            |
| - AES Key                                                             |
|                                                                       |

トークン内のオブジェクト(公開鍵、秘密鍵、証明書、AES 鍵)は ID で識別されます。同じ種類のオブジェクトは同一 ID で保存することはできません。

トークン情報のみを表示するには --info オプションを指定します。

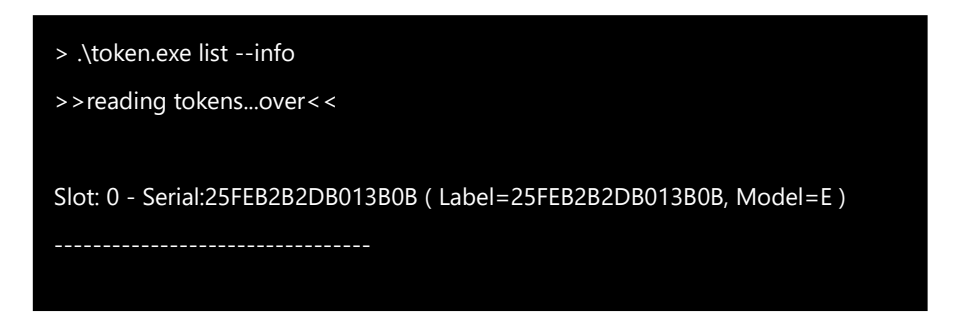

# 3. Gen コマンド

GEN コマンドは RSA キーペア、AES キーをトークン内部で生成します。既定では RSA キー ペアを生成します。

<u>RSA キーペア生成</u>

>token gen --id test

→ ID"test"の RSA キーペアを生成

.\token gen --id test >>reading tokens...over<< Slot: 0 - Serial:25FEB2B2DB013B0B ( Label=25FEB2B2DB013B0B, Model=E ) ------

\*\*\* Generated Key Pair \*\*\*

既に ID "test"のキーペアが存在すると、キーペアは生成されません。

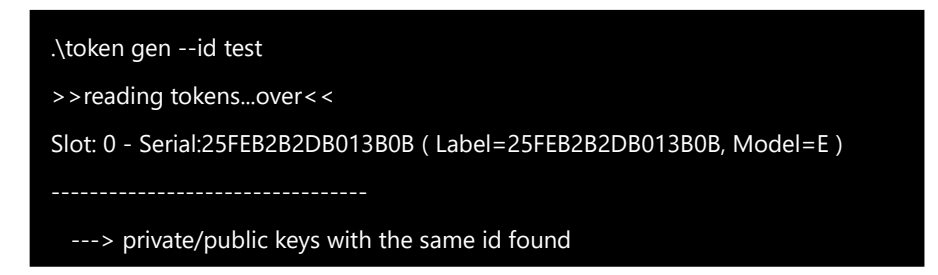

既存キーペアを上書きするには --new オプションを指定します。

| .\token genid testnew                                                 |
|-----------------------------------------------------------------------|
| >>reading tokensover<<                                                |
| Slot: 0 - Serial:25FEB2B2DB013B0B ( Label=25FEB2B2DB013B0B, Model=E ) |
|                                                                       |
| > priv obj deleted                                                    |
| > pub obj deleted                                                     |
| *** Generated Key Pair ***                                            |

#### AES 秘密鍵の生成

AES 秘密鍵を生成するには --aes オプションを指定します。

```
>token.exe gen --id test --aes
```

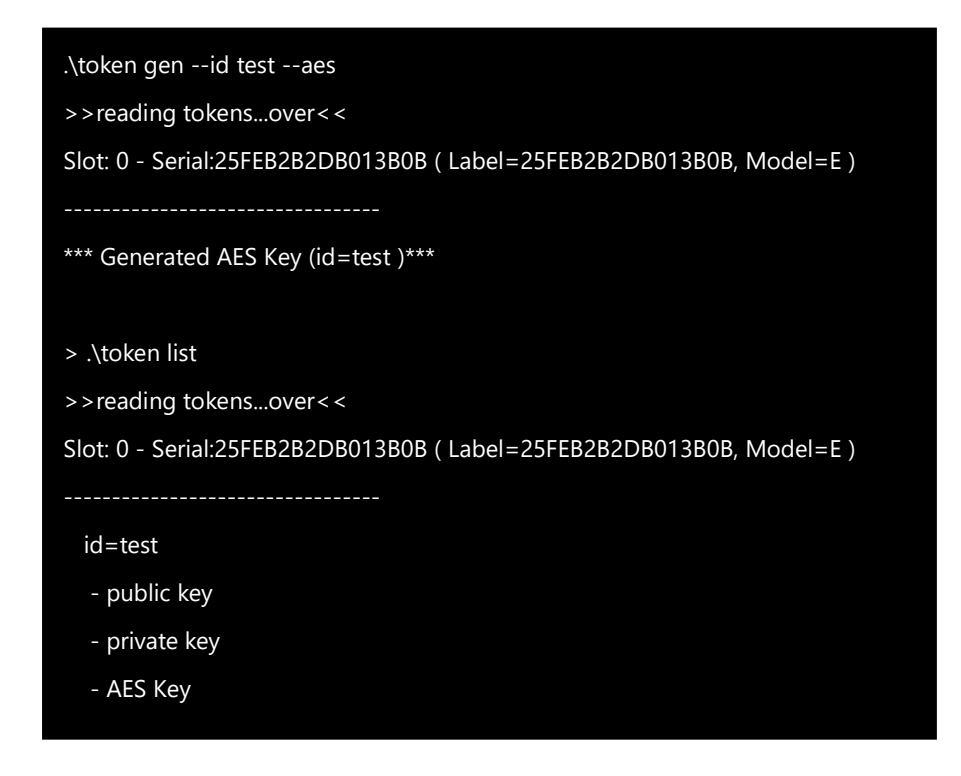

ここでは ID "test" で AES 秘密鍵を生成しています。既に ID "test"で RSA キーペアが 保存されていますが、オブジェクトクラスが異なるため同じ ID で AES 秘密鍵は保存できま す。

AES は対称暗号方式なので、暗号化した秘密鍵で復号化します。トークン内部で生成した AES 秘密鍵は、外部に取り出すことはできません。そのため、あるトークンの AES 秘密鍵で 暗号化したデータは、同じトークンの AES 秘密鍵でのみ復号化可能です。

あるトークンで暗号化したデータを別のトークンで復号化するには、外部 AES 秘密鍵をトーク ンにインポートします。同じ AES 秘密鍵を複数トークンで共有できるます。詳細は IMPORT コマンド章を参照ください。

### 4. DEL コマンド

DEL コマンドはトークン内の RSA キーペア、AES 秘密鍵、証明書を削除します。

>token del --id test

→ ID "test"のオブジェクトを削除します。

| .\token delid test                                                    |  |
|-----------------------------------------------------------------------|--|
| >>reading tokensover<<                                                |  |
| Slot: 0 - Serial:25FEB2B2DB013B0B ( Label=25FEB2B2DB013B0B, Model=E ) |  |
|                                                                       |  |
| *** Private key( id= test ) deleted ***                               |  |
| *** AES key( id= test ) deleted ***                                   |  |
|                                                                       |  |

CryptoID は、トークン内部の RSA 公開鍵/証明書を対応する秘密鍵と一体になっていると みなします。秘密鍵を削除すると対応する公開鍵/証明書は削除されます。公開鍵/証明書を削 除するには、秘密鍵を削除しなければなりません。

個別オブジェクトを削除するオプション

| privkey | RSA キーペア/証明書を削除 |
|---------|-----------------|
| aes     | AES 秘密鍵を削除      |

>token del -id xxx --privkey|--aes

→ ID "xxx"で識別される RSA キーペア/証明書 | AES 秘密鍵を削除

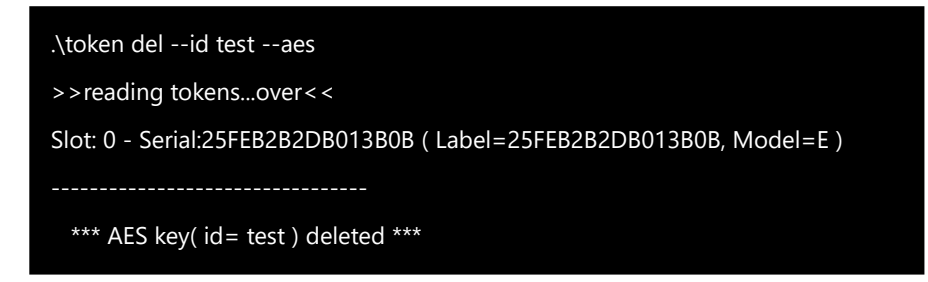

#### .\token del --id test --privkey

>>reading tokens...over < <

Slot: 0 - Serial:25FEB2B2DB013B0B ( Label=25FEB2B2DB013B0B, Model=E )

-----

- \*\*\* Certificate( id= test ) deleted \*\*\*
- \*\*\* Public key( id= test ) deleted \*\*\*
- \*\*\* Private key( id= test ) deleted \*\*\*

# 5. CSR コマンド

CSR コマンドは、RSA 秘密鍵から CSR(Certificate Signing Request) を作成します。

>token csr --id test

→ ID "test" の RSA 秘密鍵から CSR を作成、PEM フォーマットで画面に出力

| .\token csrid test                                                    |
|-----------------------------------------------------------------------|
| >>reading tokensover<<                                                |
| Slot: 0 - Serial:25FEB2B2DB013B0B ( Label=25FEB2B2DB013B0B, Model=E ) |
|                                                                       |
| /CN=25FEB2B2DB013B0B/OU=/O=/ST=/L=/C=JP                               |
| BEGIN CERTIFICATE REQUEST                                             |
| MIICbTCCAVUCAQAwKDEZMBcGA1UEAwwQMjVGRUIyQjJEQjAxM0lwQjELMAkGA1UE      |
|                                                                       |
|                                                                       |
| Ww==                                                                  |
| END CERTIFICATE REQUEST                                               |

出力をファイルに保存するには -out オプションにファイル名を指定します。

>token csr --id test --out test-csr.pem → 作成した CSR をファイル"test-csr.pem" に保存.

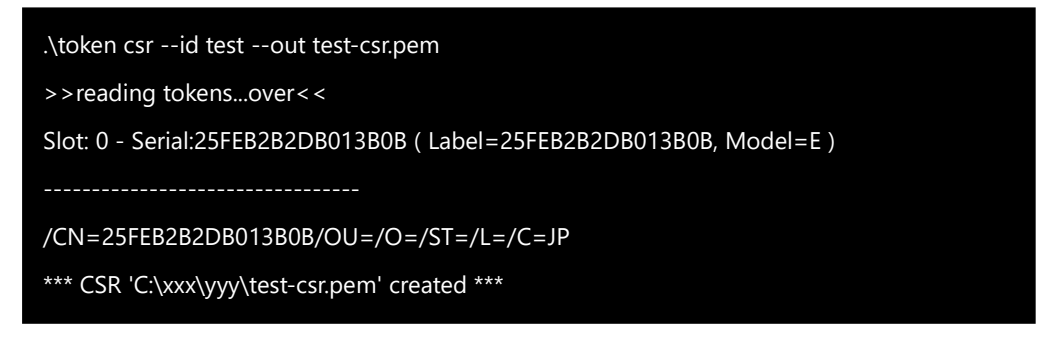

ファイル名の代わりにディレクトリ名を指定することもできます。指定するディレクトリは存在 しなければなりません。

>token csr --id test -out (folder name)

.\token csr --id test --out h:\users >>reading tokens...over<< Output folder : h:\users Slot: 0 - Serial:25FEB2B2DB013B0B ( Label=25FEB2B2DB013B0B, Model=E ) ------/CN=25FEB2B2DB013B0B/OU=/O=/ST=/L=/C=JP \*\*\*\* CSR "h:\users\25FEB2B2DB013B0B-test.csr" created \*\*\*

--out に . (ドット)を指定すると同じフォルダ内の CSR フォルダを指定したことになります。

--out にフォルダ名を指定すると、ファイル名は自動生成されます。

ファイル名: トークンシリアル番号-CSR を作成した RSA 秘密鍵の ID.CSR

シリアル番号 25FEB2B2DB013B0B のトークン内部の ID "test" の秘密鍵から CSR を作成したとするとファイル名は、25FEB2B2DB013B0B-test.csr になります

| .\token csrid testdir .                                               |
|-----------------------------------------------------------------------|
| >>reading tokensover<<                                                |
| Output folder : C:\xxx\yyy\CSR                                        |
| Slot: 0 - Serial:25FEB2B2DB013B0B ( Label=25FEB2B2DB013B0B, Model=E ) |
|                                                                       |
| /CN=25FEB2B2DB013B0B/OU=/O=/ST=/L=/C=JP                               |
| *** CSR "C: C:\xxx\yyy\CSR \25FEB2B2DB013B0B-test.csr" created ***    |
|                                                                       |

PEM 形式で CSR ファイルが CSR フォルダに保存されます。複数トークンが接続されている と、すべてのトークンに対してコマンドが適用されます。指定 ID の RSA 秘密鍵がトークン内 にあれば CSR ファイルが作成されます。

既定では Commnon Name(CN) はトークンのシリアル番号になります。--subj オプショ ンで属性を指定することができます。

|                                       | Must be one line.          |           |
|---------------------------------------|----------------------------|-----------|
| >.\token csrid testdirsubj            |                            |           |
| "/cn=ribig.co.jp/ou=sales/o=ribig/st= | =kanagawa/l=Yokohama/C=    | =JP"      |
| >>reading tokensover<<                |                            |           |
| Output folder : C:\xxx\yyy\CSR        |                            |           |
| Slot: 0 - Serial:25FEB2B2DB013B0B ( L | _abel=25FEB2B2DB013B0B,    | Model=E ) |
|                                       |                            |           |
| /CN=ribig.co.jp/OU=sales/O=ribig/S    | T=kanagawa/L=Yokohama/     | ′C=JP     |
| *** CSR "C: C:\xxx\yyy\CSR\25FEB2B2   | DB013B0B-test.csr" created | ***       |
|                                       |                            |           |

コマンドの画面への出力をファイルにリダイレクトすることができます。

>.\token csr --id test >> mytest.csr >>reading tokens...over < < Slot: 0 - Serial:25FEB2B2DB013B0B ( Label=25FEB2B2DB013B0B, Model=E ) /CN=25FEB2B2DB013B0B/OU=/O=/ST=/L=/C=JP

標準出力をファイル mytest.csr にリダイレクトします。

パワーシェルではファイルへの出力は Unicode エンコードされます。最初に2バイトは BOM (Byte Order Marker)で ff fe になっています。

| 00000000 | 00 | 01 | 02 | 03 | 04 | 05 | 06 | 07 | 08 | 09 | 0a | 0b | 0c | 0d | 0e | Of |               |
|----------|----|----|----|----|----|----|----|----|----|----|----|----|----|----|----|----|---------------|
| 00000000 | ff | fe | 2d | 00 | 2d | 00 | 2d | 00 | 2d | 00 | 2d | 00 | 42 | 00 | 45 | 00 | 0B.E.         |
| 00000010 | 47 | 00 | 49 | 00 | 4e | 00 | 20 | 00 | 43 | 00 | 45 | 00 | 52 | 00 | 54 | 00 | G.I.NC.E.R.T. |
| 00000020 | 49 | 00 | 46 | 00 | 49 | 00 | 43 | 00 | 41 | 00 | 54 | 00 | 45 | 00 | 20 | 00 | I.F.I.C.A.T.E |
| 00000030 | 52 | 00 | 45 | 00 | 51 | 00 | 55 | 00 | 45 | 00 | 53 | 00 | 54 | 00 | 2d | 00 | R.E.Q.U.E.S.T |
| 00000040 | 2d | 00 | 2d | 00 | 2d | 00 | 2d | 00 | 0d | 00 | 0a | 00 | 4d | 00 | 49 | 00 | M.I.          |

OpenSSL はこのようなファイルを正当な CSR ファイルとみなしません。エディタでプレーン テキストファイルとして保存しなおすなどして BOM を取り除いてください。

## 6. CA コマンド

CA コマンドで

CA(認証局)作成 CSRへの署名(証明書発行) 証明書無効化処理

を行います。

CSR を署名するには、独自 CA を立てなければなりません。CA は OpenSSL を使って作成 できますが、CA の秘密鍵をトークン内で生成、トークン内に格納されているときに CA コマン ドで CA 関連操作を行えます。

6.1 トークン CA 作成

独自 CA を立てるには、自己署名証明書を持つルート CA が最低限1つ必要です。CAコマン ドでルート CA を作成できます。また、CAによって署名された証明書を持つ中間認証局の作 成もできます。

6.1.1 ルート CA 作成

>token ca --gen --id CA

→ ルート CA の秘密鍵、証明書を ID SomeID でトークンに格納 本プログラムと同じフォルダに "CA-トークンシリアル-ID" という名前の CA フォルダを作成

トークンに鍵と証明書が設定、同時に"CA-25FEB2B2DB013B0B-CA" というフォルダ が作成されます。

--subj オプションが指定されていなければ、自己署名する CSR の属性の入力を求めるダイ アログが表示されます。既定の CN はトークンにシリアル番号です。

| CSR Subject           |                  | 3       |
|-----------------------|------------------|---------|
| Commom Name(CN)       | 25FEB2B2D6013B0B | ок      |
| Country(C)            | (2 chars)        | 200 000 |
| Province or State(ST) |                  |         |
| Locality(L)           |                  |         |
| Organization Name(O)  |                  |         |
| Organization Unit(OU) |                  |         |

\*CNの入力は必須

コマンドラインでの -subj オプション指定(例)

>¥token.exe ca --id CA --gen --subj /CN=TokenCA/L=Yokohama/ST=Kanagawa/C=JP/O=RiBiG Inc./OU=System"

秘密鍵はトークン内に格納され、CAフォルダには置かれません。

6.1.2 中間 CA 作成

中間 CA は上位 CA で署名された証明書を持つ CA です。作成する中間 CA,または、上位 CA の秘密鍵がトークン内に格納されているのは、次の3つの組み合わせになります。

|       | 上位 CA | 中間 CA |
|-------|-------|-------|
| ケース 1 | トークン内 | トークン内 |
| ケース 2 | フォルダ内 | トークン内 |
| ケース3  | トークン内 | フォルダ内 |

#### ケース1 上位 CA/中間 CA の秘密鍵がどちらもトークン内

中間 CA の秘密鍵を格納するトークンを接続してください。また、上位 CA の秘密鍵を格納しているトークンも接続してください。

### >.¥token.exe ca --gen --id IntermediateCA --upperCA @25FEB2B2DB013B0B-CA

→ 中間 CA の秘密鍵、証明書を ID "IntermediateCA" で格納。証明書は – upperCA で指定されている上位 CA の秘密鍵で署名

--upperCA オプション書式: @ + token serial number + "-" + ID

| > .\token.exe cagenid IntermediateCAupperCA @25FEB2B2DB013B0B-CA  |
|-------------------------------------------------------------------|
| >>reading tokensover<<                                            |
| Slot: 1 - Serial:597909FB7876EC19 ( Label=mToken-00005, Model=E ) |
|                                                                   |
| *** Generated Key Pair ***                                        |
| *** CA Certificate succesfully set ***                            |
|                                                                   |
| > .\token.exe listslot 1                                          |
| >>reading tokensover<<                                            |
| Slot: 1 - Serial:597909FB7876EC19 ( Label=mToken-00005, Model=E ) |
|                                                                   |
| id=IntermediateCA                                                 |
| - certificate CN=597909FB7876EC19                                 |
| - public key                                                      |
| - private key                                                     |
|                                                                   |

--subj オプションが指定されていなければ、中間 CA の CSR 属性の入力を求めるダイアロ グが表示されます。既定の CN はトークンにシリアル番号です。

| SR Subject            |                  | >             |
|-----------------------|------------------|---------------|
| Commom Name(CN)       | 597909FB7876EC19 | ОК            |
| Country(C)            | (2 chars)        | التحلير فيرجل |
| Province or State(ST) |                  | 44500         |
| Locality(L)           |                  |               |
| Organization Name(O)  |                  |               |
| Organization Unit(OU) |                  |               |

上位 CA の秘密鍵を格納しているトークンの INI ファイルが見つかれば、INI ファイルのトー クンの PIN でアクセスします。見つからなければ、上位 CA トークンの PIN 入力を促されます。

| Pin for UpperCA token |       |
|-----------------------|-------|
| 1                     | ок    |
|                       | キャンセル |

ルート CA 同様、中間 CA の CA フォルダが本プログラムと同じフォルダに作成されます。

ケース 2 上位 CA の秘密鍵はフォルダ内 / 中間 CA の秘密鍵はトークン内 中間 CA の秘密鍵を格納するトークンを接続します。

| > | .¥token.exe | cageni | d Intermed | diateCA -up | perCA | CA |
|---|-------------|--------|------------|-------------|-------|----|

→ ID "IntermediateCA" で中間 CA の秘密鍵、証明書を作成/格納. 証明書は – upperCA で指定されている本プログラムと同じフォルダ内の CA フォルダ内の秘密鍵で署名。

--upperCA オプションで上位 CA のフォルダを指定します。上位 CA のフォルダは以下のように証明書、秘密鍵を保持しているものとします。

[CA folder] cacert.pem [private] cakey.pem

証明書は cacert.pem, 秘密鍵は [private]フォルダ内に cakey.pem として置かれて いなければなりません。

中間 CAの CA フォルダが本プログラムと同じフォルダに作成されます。

# Case 3 中間 CA の秘密鍵はフォルダ / 上位 CA の秘密鍵はトークン

上位 CA の秘密鍵を含むトークンを接続してください。

#### .¥token.exe ca --gen --lowerCA --id CA lowerCA

→ 中間 CA を本プログラムと同じフォルダ内に "lowerCA" というフォルダ内に 作成、その証明書はトークン内の上位 CA の秘密鍵 (ID =CA)で署名

| .\token.exe cagenlowerCAid CA lowerCA                                          |
|--------------------------------------------------------------------------------|
| >>reading tokensover<<                                                         |
| Slot: 0 - Serial:25FEB2B2DB013B0B ( Label=mToken-00003, Model=E )              |
|                                                                                |
| >Created new CA private key                                                    |
| >Created new CA certificate ( signed by UpperCA token=25FEB2B2DB013B0B,id=CA ) |
| *** CA created successfully in C:\xxx\yyy\zzz\lowerCA ***                      |

もし、指定して中間 CA フォルダと同名フォルダが存在したら、処理は中止します。

#### xxx Directory C:¥xxx¥yyy¥zzz¥¥lowerCA already exists xxx

中間 CA の秘密鍵はフォルダ内に置かれますので、鍵を保護するためのパスワードの入力を 求められます。

| assword to protect CA Private K | (ey      |
|---------------------------------|----------|
|                                 | ОК       |
|                                 | *** 1711 |

--subj オプションが指定されていなければ、中間 CA の CSR 属性の入力を求めるダイアロ グが表示されます。既定の CN はトークンにシリアル番号です。

| Commom Name(CN)       |           | ОК     |
|-----------------------|-----------|--------|
| Country(C)            | (2 chars) | 生い 111 |
| Province or State(ST) |           |        |
| Locality(L)           |           |        |
| Organization Name(O)  |           | Î.     |
| Organization Unit(OU) |           | ei.    |

#### 6.2 CSR 署名

トークン CA による署名

#### >token.exe ca --sign --id CA --in .some.csr --out some.csr.crt -certtype client

→ CSR ファイル "some.csr" をトークン内の ID で指定 CA 秘密鍵で署名、証明 書ファイルは some.csr.crt として保存. 証明書はクライアント認証用

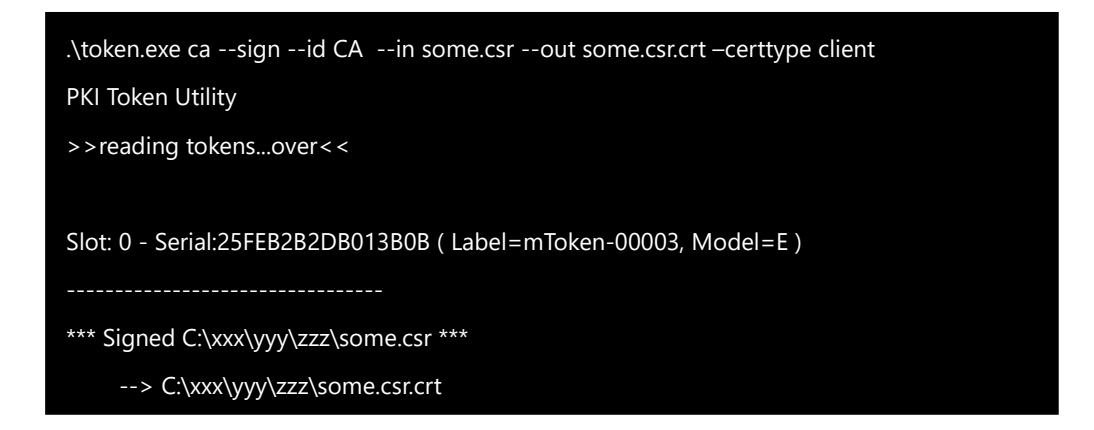

--certtype オプションには client, server, codesign のいずれかを指定。--certype オプションを指定しなければ、証明書用途はすべての目的用になります。

| veral Details Certification P                                                                                                    | ath .                                                                                                    | General Details Certification Pa                                                                                                    | Ø1                                                                                                    |
|----------------------------------------------------------------------------------------------------|----------------------------------------------------------------------------------------------------|----------------------------------------------------------------------------------------------------|----------------------------------------------------------------------------------------------------|
| ow: <al></al>                                                                                                    | v                                                                                                    | show: <al></al>                                                                                                    | ~                                                                                                    |
| Netocape Cert Type<br>Enhanced Key Usage<br>Netocape Comment<br>Subject Key Identifier<br>Authority Key Identifier<br>CRL Distribution Points<br>Thumbprint | Value<br>SGL Client Authentication (80)<br>Client Authentication (1.3.6.1<br>OpenSSL Generated Certificate<br>P94288e0fa67793e3057a50fe<br>KextD=0762a022400c00388b<br>[1]CRL Distribution Point: Distr<br>e0354009df363beflacde0aa6a | Field<br>Public key parameters<br>Basic Constraints<br>Key Usage<br>Entanced Rey Usage<br>Netscape Cert Type<br>Entanced Rey Usage<br>Netscape Comment<br>Subject Key Identifier<br>Manhority Key Identifier | Value<br>05 00<br>Subject Type=End Entity, Pat<br>Digital Signeture, Non-Repuds<br>SSI: Server Authentication (1.3.6<br>OpenSSI: Generated Certificate<br>P94288e0fa67793e3097a5bfe<br>KentTrief1167e072800e0010He |
|                                                                                                    |                                                                                                    |                                                                                                    |                                                                                                    |
|                                                                                                    | Edit Properties                                                                                                    | ļ.                                                                                                    | Edit Properties Copy to File                                                                                                    |

--crlurl オプションで CDP (Certification Revocation Distribution Point) - CRL(Certificate Revocation List)を置く URL-を証明書に設定できます。

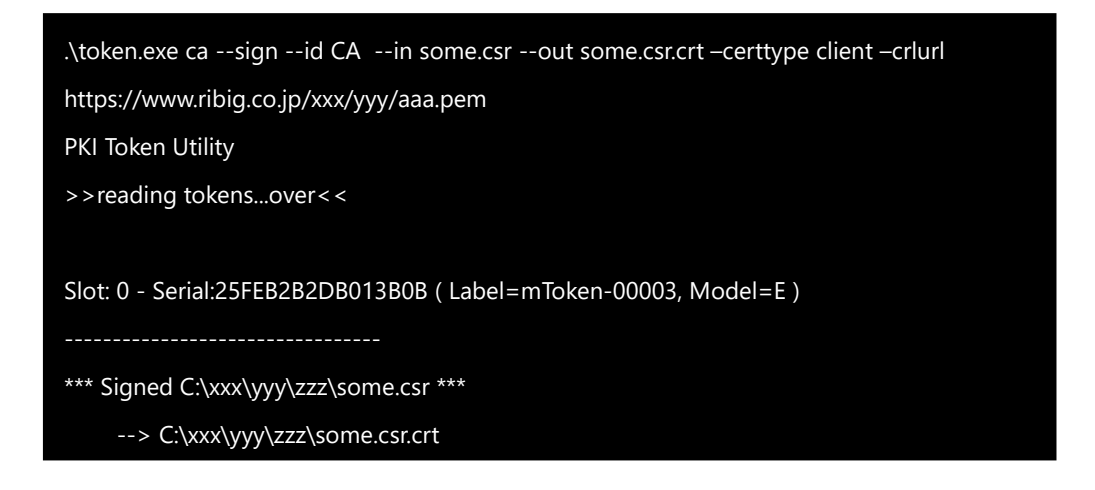

|             | 1.00.0000                                                                          | ×                                                    |
|-------------|------------------------------------------------------------------------------------|------------------------------------------------------|
| eld         |                                                                                    | Value                                                |
| Ne          | etscape Cert Type                                                                  | SSL Client Authentication (80)                       |
| En          | hanced Key Usage                                                                   | Client Authentication (1.3.6.1                       |
| Ne          | etscape Comment                                                                    | OpenSSL Generated Certificate                        |
| Su          | bject Key Identifier                                                               | f94288e0fa67793e3097a5bfe                            |
| AL          | uthority Key Identifier                                                            | KeyID=0762a022600c0038bb                             |
| CF          | L Distribution Points                                                              | [1]CRL Distribution Point: Distr                     |
| 1           |                                                                                    |                                                      |
| CRL         | Distribution Point tribution Point Name:                                           | e0354009df363befacde0aa6a                            |
| CRL<br>Dist | . Distribution Point<br>tribution Point Name:<br>Full Name:<br>URL=https://www.rib | e0354009df363befacde0aa6a<br>ig.co.jp/xx/yyy/aaa.pem |

--in オプションで .(dot)を指定すると本プログラムと同じフォルダ内の CSR フォルダ を意味します。

--out オプションで(dot)を指定すると本プログラムと同じフォルダ内の CRT フォルダ を意味します。この場合、証明書名は、CSR ファイルに .crt 拡張子が追加されたものに なります。

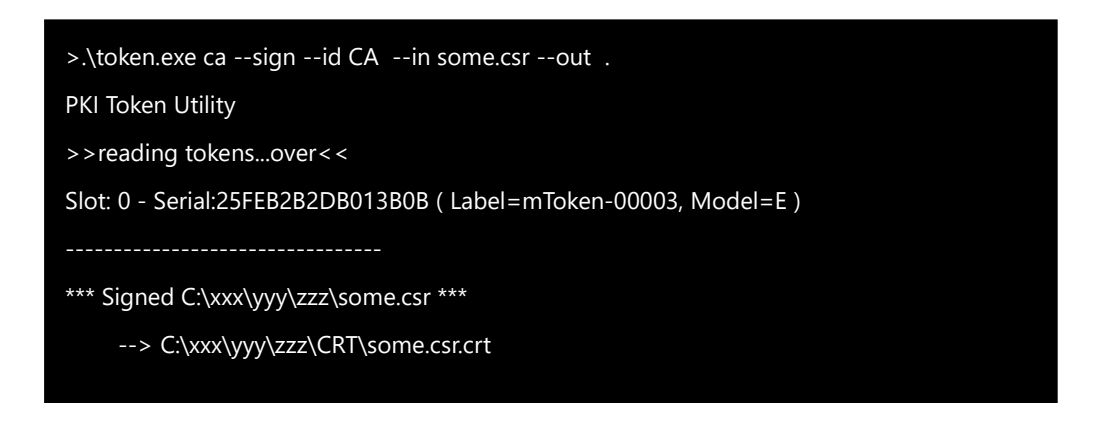

#### 6.3 発行済み証明書の無効化

トークン CA によって発行された証明書を無効化することができます。発行済み証明書は、 CA フォルダ内の newcerts フォルダに置かれています。無効化する証明書を見つけて無 効化処理を実施します。

トークン 597909FB7876EC19の ID InterCAの CA フォルダ

CA-597909FB7876EC19-InterCA > newcerts

| Name  | Date modified      | Туре     | Size |
|-------|--------------------|----------|------|
| 55 10 | 4/26/2023 7:23 AM  | PEM File | 2 KE |
| 5 11  | 4/26/2023 10:08 AM | PEM File | 2 KI |
| 12    | 4/26/2023 11:37 AM | PEM File | 2 KI |
| 13    | 4/26/2023 11:37 AM | PEM File | 2 KI |
| 5 14  | 4/26/2023 11:37 AM | PEM File | 2 Kf |

>token ca --revoke -id interCA -in (certificate file)

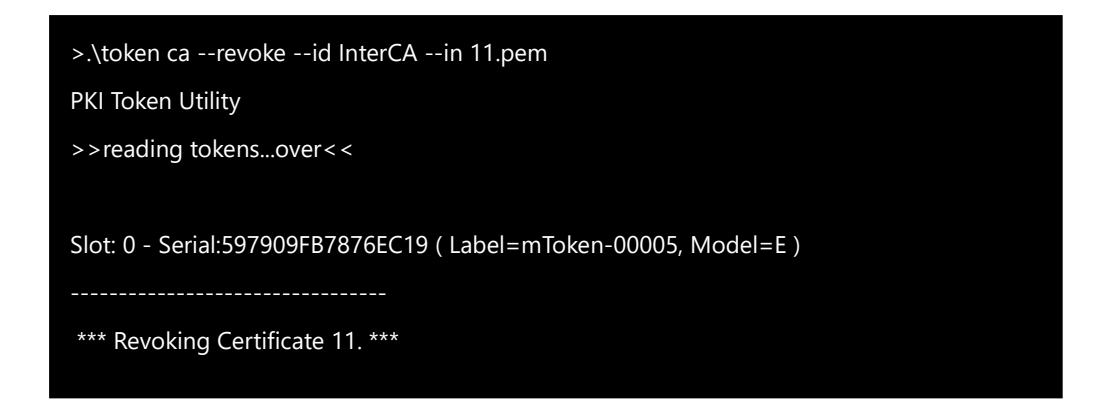

証明書 11.pem を無効化。[newcerts]フォルダ内のファイル名を指定します。証明書の絶対パスを指定すると指定されたファイルが使われます。

CA フォルダの "index.txt" は発行済み証明書の状態を保持しています。各行の最初の文字 で有効 V(alid) / 無効(R(evoked)" かが分かります。

#### 6.4 トークンCAのCRL作成

トークンCA用の証明書無効リストを作成できます。

>token ca --gencrl -id CA

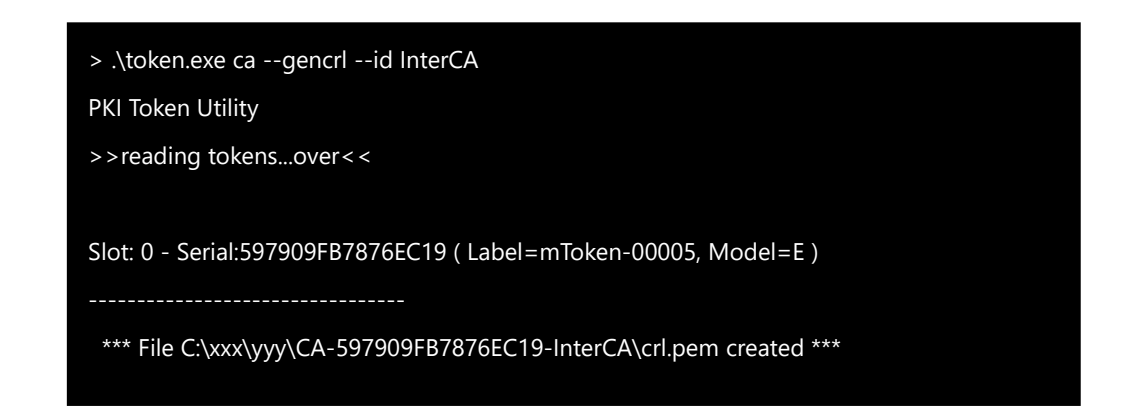

CRL ファイル (crl.pem) が CA フォルダ CA-597909FB7876EC19-InterCA に作成されます。このファイルを証明書内に設定したCDPで公開できます。CRLの既定の有効期限は30日。

--days オプションで有効期限は設定できます。

>token ca --gencrl -id CA -days 90 CRL の有効期限は90日

指定して有効期限ごとに CRL は更新しつづけなければなりません。

# 7. IMPORT コマンド

このコマンドは外部の RSA キーペア、AES 秘密鍵、証明書をトークンに取り込みます。

>token import --id test --in CRT¥25FEB2B2DB013B0B-test.crt カレンドフォルダの CRT フォルダ内の 25FEB2B2DB013B0B-test.crt 証明 書ファイルを"test" という ID でインポート

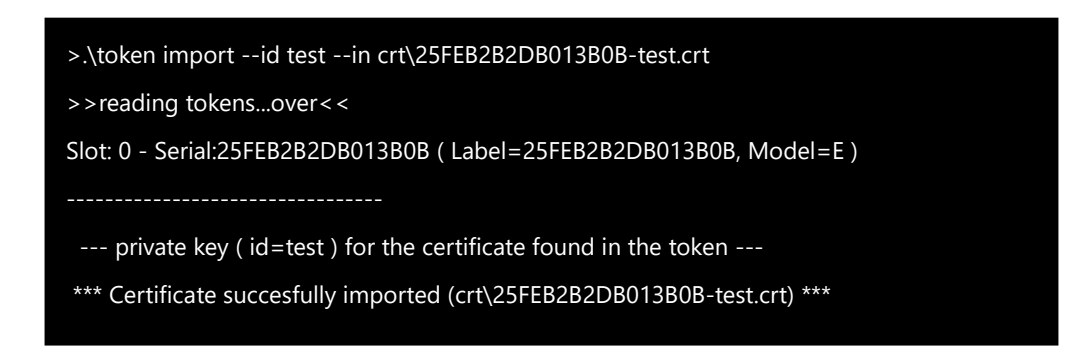

トークン内には証明書の公開鍵に対応する秘密鍵がなければなりません。本プログラムは証明 書ファイルのインポート中に対応秘密鍵が存在するかどうか確認します。秘密鍵が見つかれば、 その秘密鍵の ID とコマンドラインで指定された ID を比較、一致すればそのままインポートし ます。上の例では ID が一致しているため、コマンドラインで指定された ID でインポートされ ます。

コマンドラインで指定した ID と、見つかった秘密鍵の ID が一致しなければ、秘密鍵の ID で インポートを試みます。

>token import -- id test2 -- in CRT¥25FEB2B2DB013B0B-test.crt

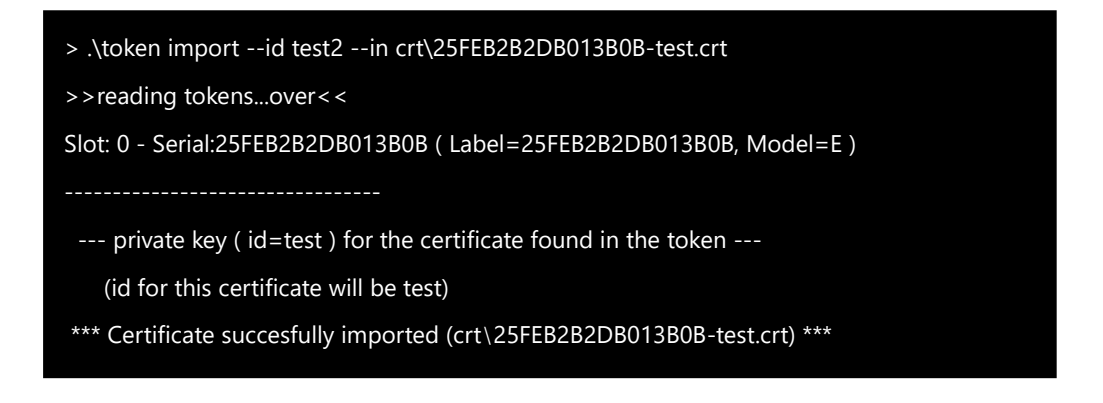

この例ではコマンドラインで ID "test2" を指定していますが、証明書の公開鍵と一致する秘密鍵が ID "test" のため、その秘密鍵と同じ ID でインポートされています。

同じコマンドを再度実行すると ID "test" で証明書が既に存在するためインポートは失敗します。

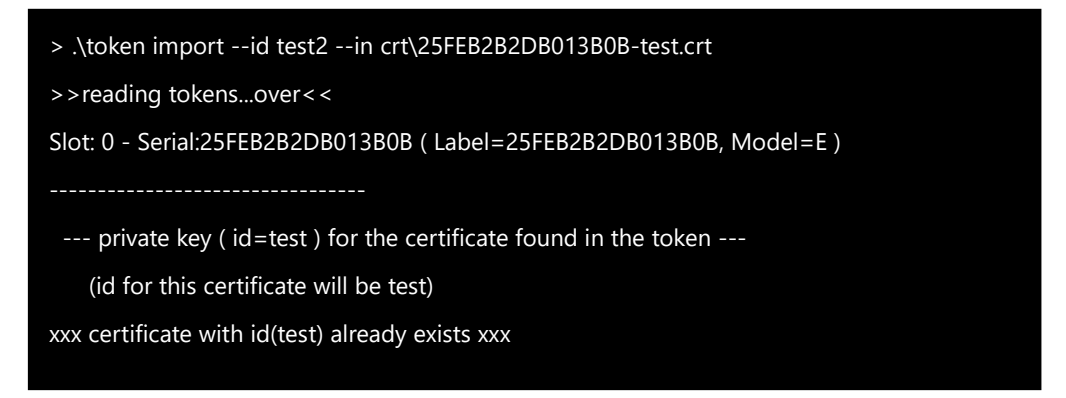

--new オプションを指定すると既存の証明書を上書きします。

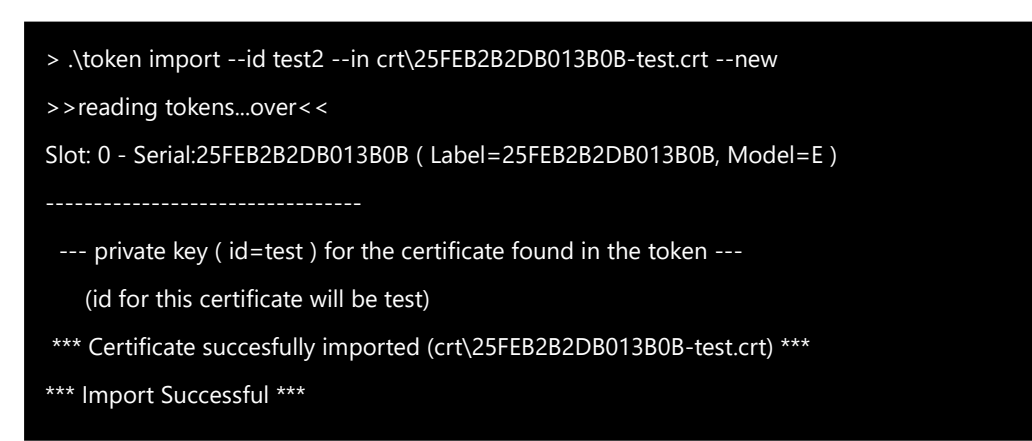

#### CRT フォルダ内の証明書ファイルのインポート

証明書ファイルを指定する代わりに、証明書ファイルが保存されたフォルダを―in オプション に指定することができます。

>token import --in (folder name) → 指定フォルダ内の CRT, PEM, PFX 拡張子のファイルをインポート

指定フォルダ内のファイルは決められたフォーマットの名前で保存されていなければなりません。

フォーマット

#### シリアル番号-ID.CRT|PEM|PFX

本プログラムはフォルダ内のファイル名からシリアル番号と ID を取り出し、シリアル番号と一 致するトークンが接続しているかどうか確認、接続していれば ID でインポートします。

ファイル拡張子は、CRT(証明書ファイル), PEM(RSA キー、証明書) または PFX/P12(秘密鍵+証明書)でなければなりません。

--in オプションで .(ドット)を指定すると同じフォルダの CRT フォルダを指定したことになります。

>token import --in . →CRT フォルダ内の CRT, PEM, PFX ファイルをインポート

| > .\token importin .                                                                 |
|--------------------------------------------------------------------------------------|
| >>reading tokensover<<                                                               |
| Slot: 0 - Serial:25FEB2B2DB013B0B ( Label=25FEB2B2DB013B0B, Model=E )                |
|                                                                                      |
| Private key (ID='ribig') for the certificate found in the token                      |
| *** Certificate succesfully imported (C:\xxx\yyy\CRT\25FEB2B2DB013B0B-ribig.crt) *** |
| *** Import Successful ***                                                            |
|                                                                                      |
| Slot: 0 - Serial:25FEB2B2DB013B0B ( Label=25FEB2B2DB013B0B, Model=E )                |
|                                                                                      |
| Private key (ID='test') for the certificate found in the token                       |
| *** Certificate succesfully imported (C:\xxx\yyy\CRT\25FEB2B2DB013B0B-test.crt) ***  |
| *** Import Successful ***                                                            |
|                                                                                      |

この例では2つの証明書ファイル(25FEB2B2DB013B0B-ribig.crt、25FEB2B2DB013B0Btest.crt)が CRT フォルダにあり、シリアル番号 25FEB2B2DB013B0B のトークンに ID "ribig"と ID "test" でそれぞれインポートされています。1度のコマンド実行で複数トークン、 複数 ID で証明書をインポートすることができます。

<u>PEM 形式 RSA 秘密鍵のインポート</u>

トークンにインポートする RSA 鍵は openssl.exe で生成できます。

RSA 秘密鍵生成コマンド

パスワード無 OpenSSL genrsa -out privkey.pem 2048

パスワード保護

OpenSSL genrsa -aes256 -passout pass:abc123 -out privkey.pem

2048

秘密鍵は通常、パスワードで保護するようにしてください。 RSA 秘密鍵ファイルを指定してトークンにインポートします。

> >token.exe import --id imported --in privkey.pem →RSA 秘密鍵 privkey.pem を ID "imported"でインポート

PEM ファイルはコンテンツを示すヘッダにより秘密鍵、公開鍵、証明書であるかを知ることができます。本プログラムはヘッダでコンテンツを識別します。

| > .\token importid ribigin privkey.pem                                |  |  |
|-----------------------------------------------------------------------|--|--|
| >>reading tokensover<<                                                |  |  |
| Slot: 0 - Serial:25FEB2B2DB013B0B ( Label=25FEB2B2DB013B0B, Model=E ) |  |  |
|                                                                       |  |  |
| *** Private/Public key succesfully imported (privkey.pem) ***         |  |  |
| *** Import Successful ***                                             |  |  |
|                                                                       |  |  |

パスワード保護されたファイルをインポートすると途中でパスワードを求められます。

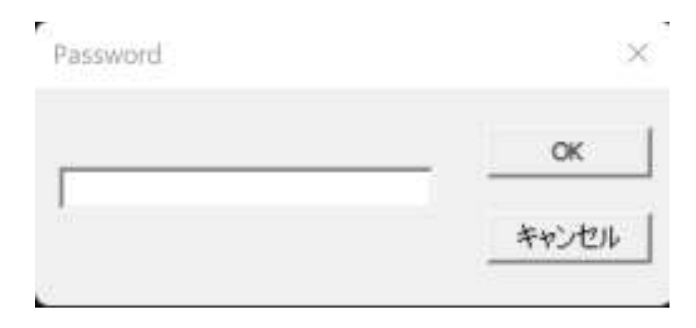

コマンドラインの -pass オプションでパスワードを指定することもできます。

<u>PFX/P12 ファイルのインポート (拡張子 pfx と p12 はどちらでも構いません)</u> PFX/P12 ファイルは秘密鍵と証明書を含みます。

PFX ファイル作成(パスワード無)

>openssl pkcs12 -export -inkey privkey.pem -in imported.crt -out client.pfx -passout pass:

*PFX ファイル作成(パスワード保護)* >openssl pkcs12 -export -inkey privkey.pem -in imported.crt -out client.pfx -passout pass:abc123

PFX/P12ファイルは秘密鍵を含みますので、パスワードで保護するようにしてください。

>token import --id ribig --in client.p12

→ client.p12 を ID "ribig" でインポート.パスワード保護されていれば途中でパ スワード入力を求められます。--pass オプションで事前に指定することもできます。

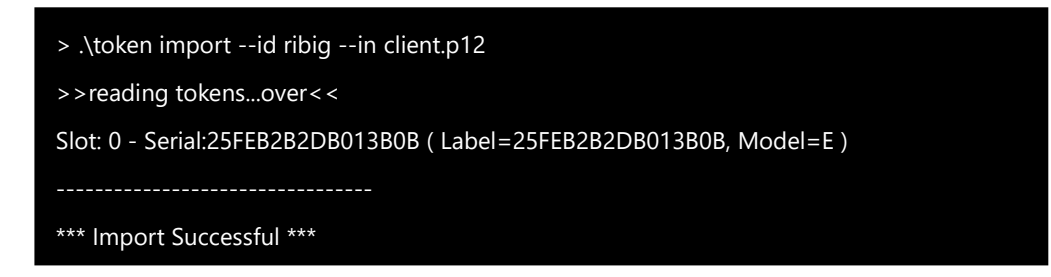

RSA 秘密鍵をインポートると公開鍵は自動的作成れます。

| > .\token list                                                        |
|-----------------------------------------------------------------------|
| >>reading tokensover<<                                                |
| Slot: 0 - Serial:25FEB2B2DB013B0B ( Label=25FEB2B2DB013B0B, Model=E ) |
| ·                                                                     |
| id=ribig                                                              |
| - certificate CN=25FEB2B2DB013B0B                                     |
| - public key                                                          |
| - private key                                                         |

AES 秘密鍵インポート

外部 AES 秘密鍵をトークンにインポートできます。生の秘密鍵はインポートしません。本プロ グラムは、与えられたパスワードとソルトから PBKDF2 (Password Based Key Derivation Function 2)アルゴリズムで 秘密鍵と IV を生成してトークンにインポートしま す。

ソルトは8バイト。16バイトの16進文字列で指定します。乱数を生成する RAND コマンドでラ ンダムな8バイトを生成して16バイトの16進文字列を表示できます。

>token rand -len 8 -hex → 8バイト乱数生成、16進文字列として出力

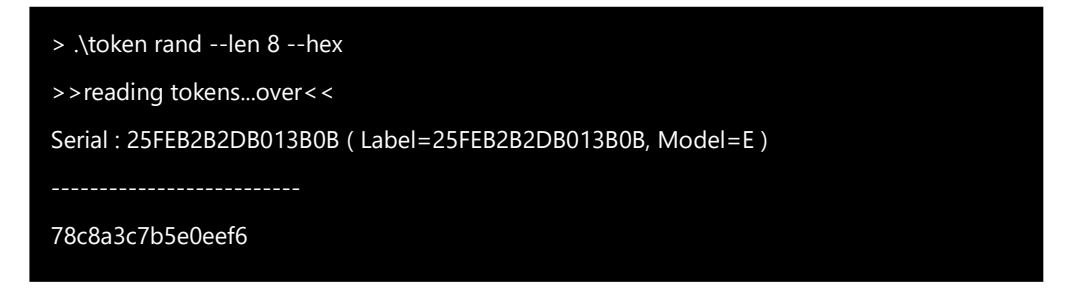

>token rand -len 8 -hex -out salt.txt →8バイト乱数生成、16進文字列をファイル "salt.txt" として出力

> . \token rand --len 8 --hex --out salt.txt

> .\token import --id imported --aes --pass PASSWORD --salt file:salt.txt

>>reading tokens...over < <

Slot: 0 - Serial:25FEB2B2DB013B0B ( Label=25FEB2B2DB013B0B, Model=E )

-----

\*\*\* AES imported. Remember pass/salt \*\*\*

AES 秘密鍵インポート.

>token import --id imported --aes --pass PASSWORD --salt 7f2f8c7406ddd03e

パスワード PASSWORD, ソルト7f2f8c7406ddd03e でAES秘密鍵をインポート

> .\token import --id imported --aes --pass PASSWORD --salt 7f2f8c7406ddd03e

>>reading tokens...over<<

Slot: 0 - Serial:25FEB2B2DB013B0B ( Label=25FEB2B2DB013B0B, Model=E )

-----

\*\*\* AES imported. Remember pass/salt \*\*\*

--p オプションを指定すると生成された生の秘密鍵と IV を表示できます。

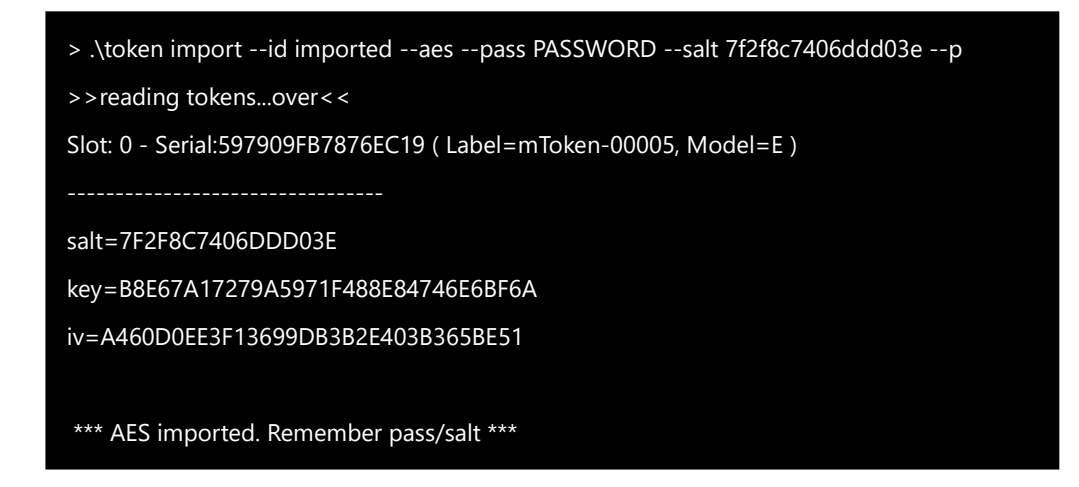

--salt オプションにはファイル名を指定できます。ファイルは16バイト16進文字列が含まれ

ていなければなりません。

# 8. Export コマンド

このコマンドは RSA 公開鍵、証明書をエクスポートします。

#### 証明書エクスポート

>token export -id test -cert →ID "test" の 証明書を標準出力にエクスポート

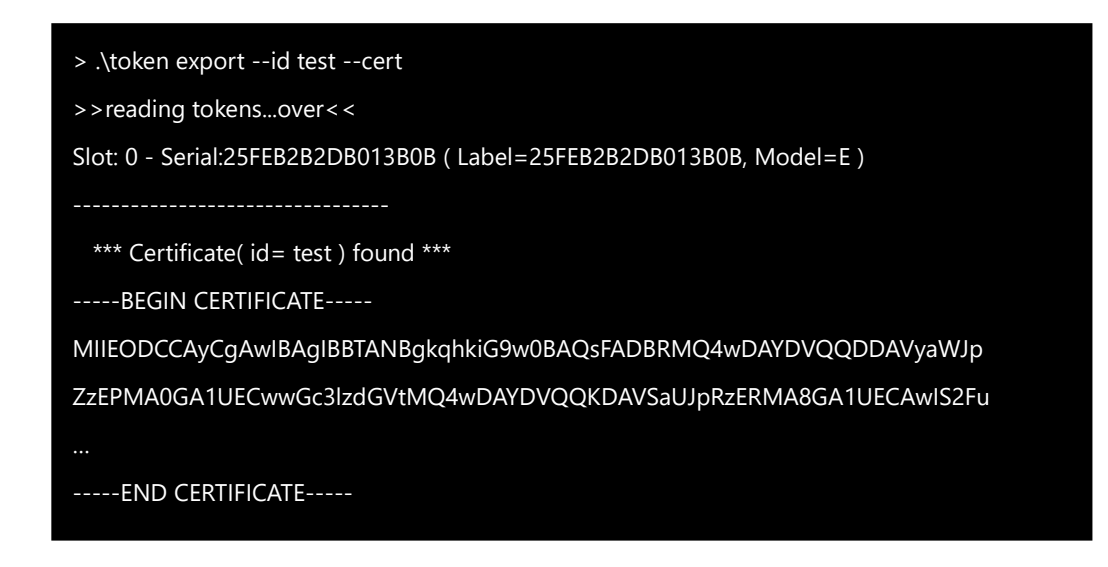

--out オプションで出力ファイルを指定します。

>token export -id test -cert --out cert-test.pem → ID "test"の 証明書をファイル"cert-test.pem"にエクスポート

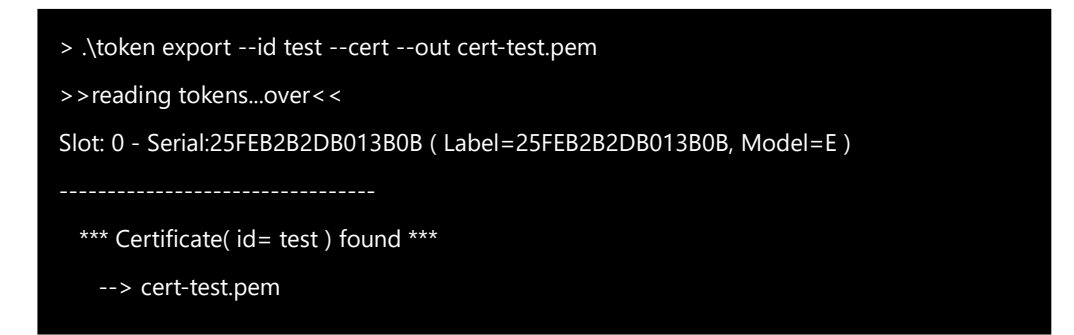

#### RSA 公開鍵エクスポート

>token export --id test --pubkey --out pubkey-test.pem → ID "test"の RSA 公開鍵をファイル "pubkey-test.pem"に出力

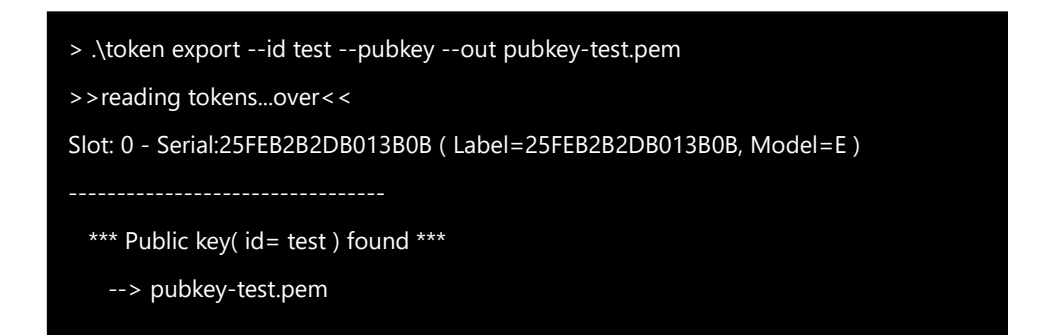

既定では Pkcs#1 PEM で出力されます。

--ssh-key オプションを指定すると ssh-key 形式で出力します。

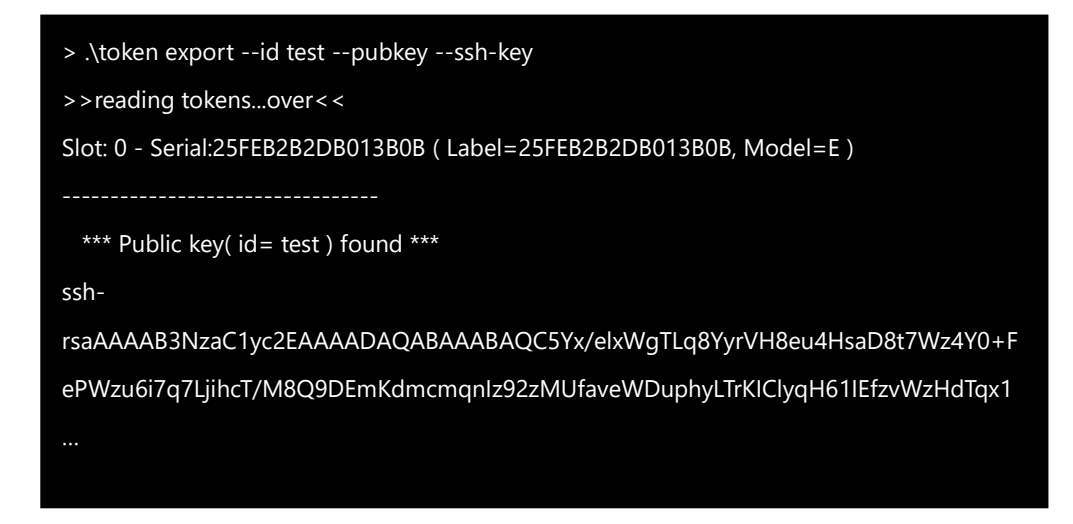

ssh-key を SSH サーバの authorizied\_key ファイルにコピー。SSH クライアント側では ダウンロードした puTTY-CAC の pageant.exe で公開鍵をエクスポートしたトークンへの 各セク許可を設定してください。WinSCP や TeraTerm など pageant 対応の SSH クラ イアントはトークン公開鍵で SSH サーバにアクセスできるようになります。

```
--pkcs8 オプションを指定すると PKCS#8 PEM で出力できます。
```

.\token.exe export --id test --pubkey --pkcs8

-----BEGIN PUBLIC KEY-----

 $MIIBIjANBgkqhkiG9w0BAQEFAAOCAQ8AMIIBCgKCAQEA5x1k5/mmujorJrhZsQ0S\\6jlqpXhM3bIJyoWUY5cl3elQRgWRdSKYvMSw3JtyDJL0xzuWBAN1wO0btG0RawHd$ 

TvmodWhPXhyGxuz0EJX8XJOMCsRO8r5JYa78tCKWu9H8lTxuvcuGYWMPFVnjrqnk GQIDAQAB

-----END PUBLIC KEY-----

## 9. Enc & Dec コマンド

これらのコマンドはトークン内部の暗号鍵でファイルを暗号化、復号化します。

#### RSA 公開鍵で暗号化、RSA 秘密鍵で復号化

公開鍵で暗号化、秘密鍵で復号化します。暗号化可能なデータサイズは鍵サイズに依存します。 2048 ビット (256 バイト)鍵ではおおよそ最大 256 バイトです。

>token enc --id test --rsa --in data.txt --out data.enc.bin → ファイル "data.txt" を ID "test" の公開鍵で暗号化、ファイル "data.enc.bin"に出力

>token dec --id test --rsa --in data.enc.bin --out data.dec.txt → ファイル "data.enc.bin"を ID "test"の秘密鍵で復号化、ファイル "data.dec.txt"に出力

既定では出力はバイナリ形式になります。--base64 オプションを指定すると BASE64 形 式で出力します。

>token enc --id test --rsa --in data.txt --out data.enc.bin -base64

復号化の入力はバイナリ、BASE64、どちらの形式でも構いません。本プログラムが自動検 出します。 トークン内部で生成した RSA 公開鍵で暗号化したデータは、同じトークンの対応する秘密鍵 でのみ復号化できます。別のトークンで復号化するには、外部 RSA 秘密鍵を複数のトークン にインポートします。

外部 RSA 秘密鍵、公開鍵があれば、トークンで暗号化したデータを OpenSSL で復号化したり、OpenSSL で暗号化したデータをトークンで復号化したりすることができます。

- OpenSSL で公開鍵暗号化、トークンで秘密鍵復号化
- トークンで公開鍵暗号化、OpenSSL で秘密鍵復号化

#### OpenSSL で公開鍵暗号化、トークンの秘密鍵復号化

>openssl pkeyutl -encrypt -inkey pubkey.pem -pubin --in data.txt -out data.enc.bin

→ 外部公開鍵 "pubkey.pem" でファイル "data.txt" を暗号化、ファイル "data.enc.bin"に出力

>token dec --id test --rsa --in data.enc.bin -out data.dec.txt → ID "test"の秘密鍵でファイル data.enc.bin を復号化、ファイル data.dec.txtに出力

| // generate a RSA private key                                                          |
|----------------------------------------------------------------------------------------|
| >.\OpenSSL genrsa rsakey1.pem 2048                                                     |
| // extract the public key from the private key                                         |
| >.\OpenSSL rsa -in rsakey1.pem -pubout -out rsapubkey1.pem                             |
| // import the generated private key to a token                                         |
| >.\token.exe importid rsakey1privkeyin rsakey1.pem                                     |
| >.\token list                                                                          |
| id=rsakey1                                                                             |
| - public key                                                                           |
| - private key                                                                          |
| //encrypt by the external public key                                                   |
| > .\OpenSSL pkeyutl -encrypt -inkey rsapubkey1.pem -pubinin data.txt -out data.enc.bin |
| //decrypt by the token's private key                                                   |
| > .\token decid rsakey1in data.enc.binout data.dec.txtrsa                              |

#### トークンで公開鍵暗号化、OpenSSL で秘密鍵復号化

>token enc -id test --rsa --in data.txt --out data.enc. bin → ID "test"のRSA公開鍵で暗号化

>openssl pkeyutl -decrypt -inkey privkey.pem -in data.enc.bin out data.dec.txt

→ 外部RSA秘密鍵 "privkey.pem"でOpenSSL復号化

//encrypt by token's public key
>.\token enc --id rsakey1 --in data.txt --out data.enc.txt --rsa
>>reading tokens...over<<
Slot: 0 - Serial:25FEB2B2DB013B0B ( Label=25FEB2B2DB013B0B, Model=E )
-----\*\*\*\* Encryption successful \*\*\*
//decrypt by the externa private key
>.\OpenSSL.exe pkeyutl -decrypt -inkey rsakey1.pem -in data.enc.txt -out data.dec.txt

AES 鍵で暗号化/復号化

トークン内で生成された鍵、インポートされた鍵の2種類の AES 秘密鍵があります。

トークン内で生成された鍵の利用

外部に取り出すことはできませんので、トークン内の AES 鍵で暗号化したデータは同じトーク ン内の AES 鍵でのみ復号化できます。

>token enc --id test --rsa --in data.txt --out data.bin →ID "test"のAES鍵でファイル data.txt を暗号化、data.binに出力

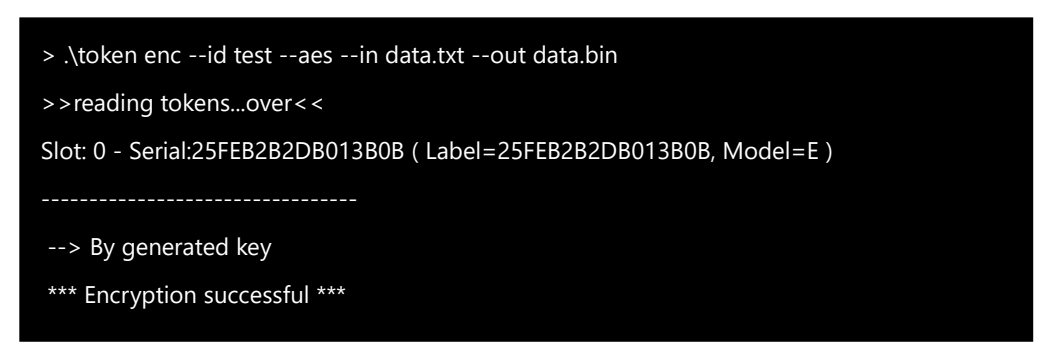

ファイル "data.bin" を復号化できるのは、同じトークンの ID test の AES 鍵だけです。

token dec --id test --aes --in data.bin --out data.dec.txt →ID test のAES鍵でファイル data.binを復号化、data.dec.txt に出力.

#### インポートされた AES 鍵

外部 AES 鍵をトークンにインポートしたものです。複数のトークンに同じ AES 鍵をインポート できますので、同一鍵を複数のトークンで共有できます。また、OpenSSL で暗号、復号化す ることも可能です。

インポートされた AES 鍵による暗号化、復号化はトークン内で生成された AES 鍵による暗号 化、復号化と同じ方法で行います。同じ外部 AES 鍵をインポートとしたトークン同士で暗号化、 復号化が可能です。

以下の通りに AES 鍵をインポートしたとします。--pass オプションで指定したパスワード、-salt オプションで指定したソルトから PBKDF2( Password Based Key Derivation Function )アルゴリズムで AES 鍵と IV が生成されトークンに保存されます

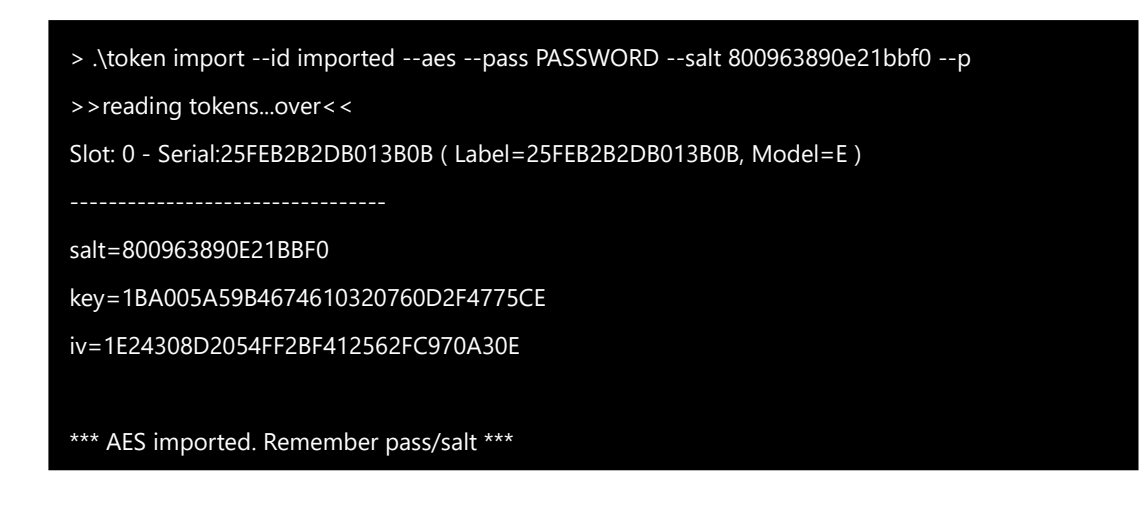

-pオプションが指定されているため、生成された鍵/IV が表示されています。

インポート鍵による暗号化と復号化

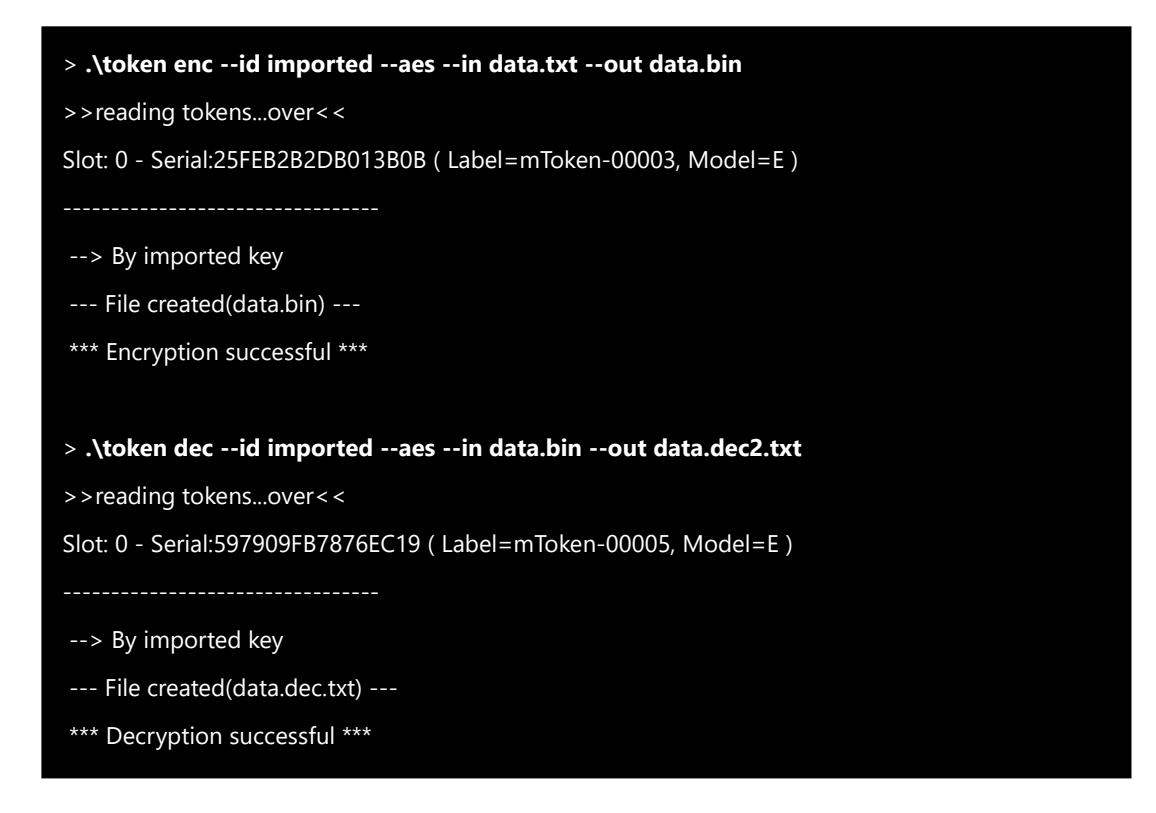

ファイル"data.txt"をシリアル番号 25FEB2B2DB013B0B のトークンのインポート鍵で暗号 化、シリアル番号 597909FB7876EC19 のトークンのインポート鍵で復号化しています。ど ちらの鍵にも同じ -pass/--salt で AES 鍵をセットしています。

OpenSSL は PBKDF2 をサポートしています。インポート AES 鍵と同じパスワードとソル トを OpenSSL に与えれば、インポート鍵で暗号化したデータを復号化したり、OpenSSL で 暗号化したデータをインポート鍵で復号化できます。

インポート鍵で暗号化したファイル"some.bin"を OpenSSL で復号化

>.\OpenSSL enc -aes-128-cbc -d -in some.bin -pbkdf2 -k PASSWORD -S 800963890E21BBF0 -out some.dec.txt

-k (パスワード) と -S(ソルト) はインポート鍵と同じでなければなりません。また、-pbkdf2 オプションも指定してください ( -d で復号化を指定 ) OpenSSL AES 鍵暗号化

> .\OpenSSL enc -aes-128-cbc -e -in some.txt -pbkdf2 -k PASSWORD -S 800963890E21BBF0 -out some.bin

トークンのインポート鍵復号化

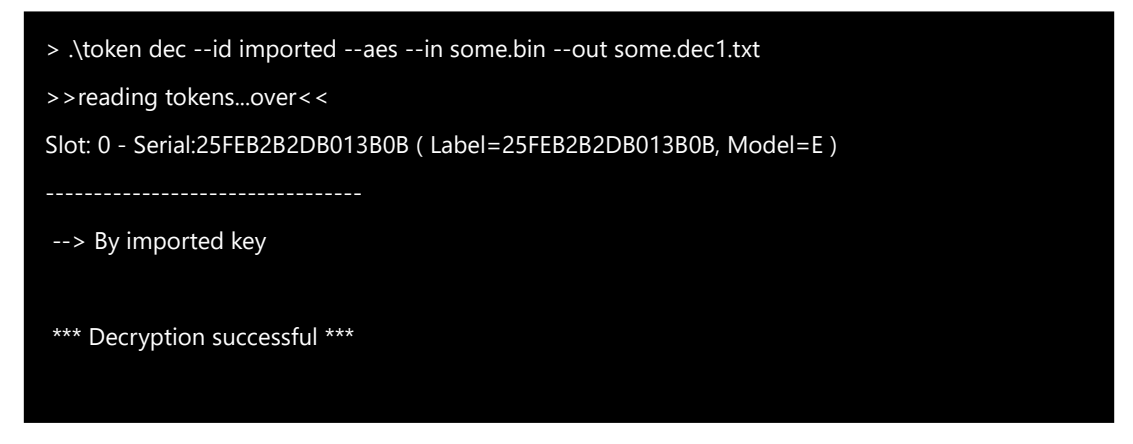

トークンの PBKDF2 アルゴリズムの既定のメッセージダイジェスト(ハッシュ)は SHA256、 また、繰り返し回数は 10,000 です。OpenSSL の PBKDF2 の既定も同じです。

もし、AES 鍵インポート時に異なる値をメッセージダイジェスト(ハッシュ)や繰り返し回数をセットしたら、OpenSSL にも同じ値を明示的にセットしなければなりません。

インポートでハッシュ = sha512,繰り返し回数 = 9999 を指定

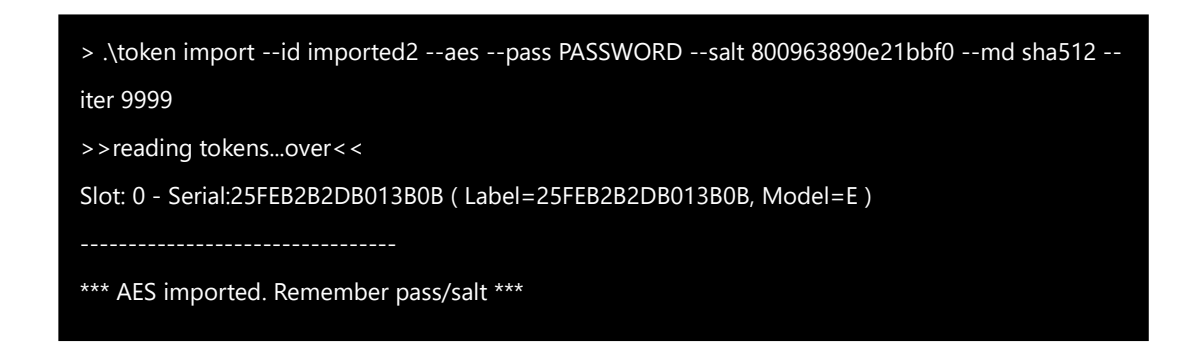

このインポート鍵 ID imported 2 で暗号化したファイルを OpenSSL で復号化するには、 同じハッシュ、繰り返し回数を指定しなければなりません。 トークンのインポート鍵で暗号化

OpenSSLで復号化

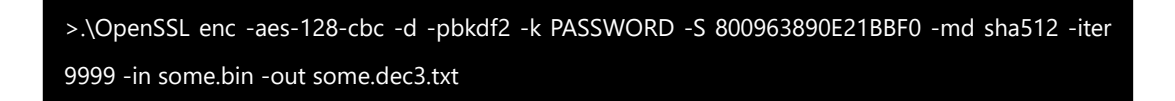

#### 署名 / 検証 10.

これらのコマンドはファイルの署名を作成したり、署名の正当性を検証します。

署名

>token sign --id test --in some.txt --sig myfile.sig --hash sha512 →ファイル"some.txt"の署名を ID "test"の RSA 秘密鍵で作成して、署名をファイ ル myfile.sig に出力

既定では署名はバイナリ形式で出力。--base64 オプションで BASE64 形式で出力.

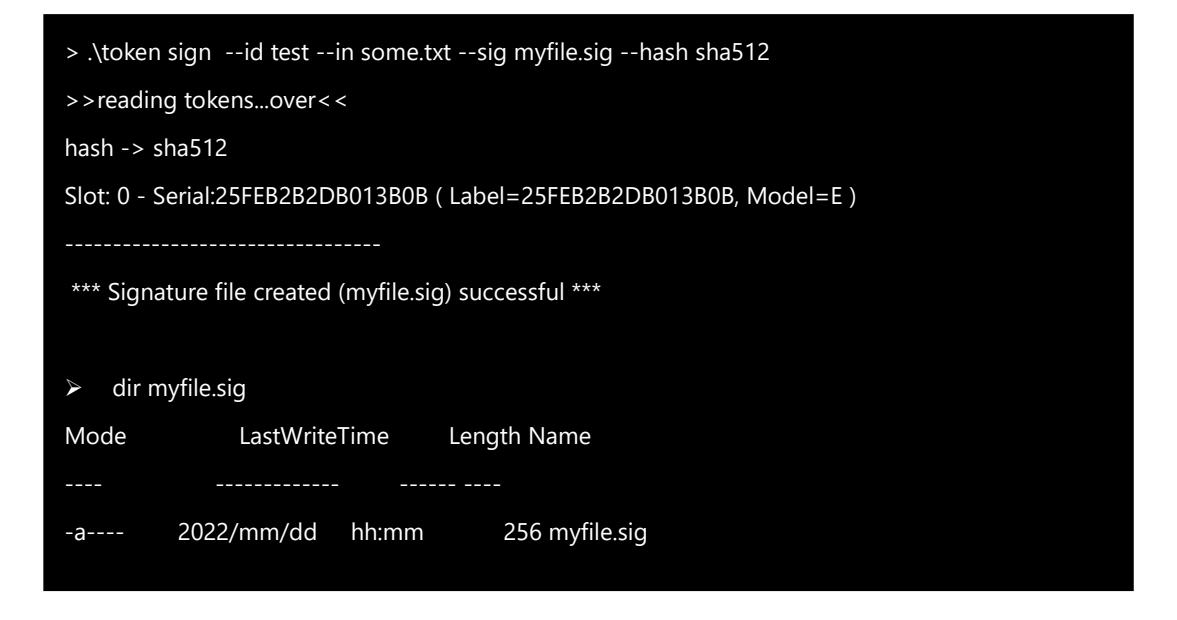

署名するファイルのコンテンツのハッシュを指定 RSA 秘密鍵で暗号化したものが署名になり ます。既定はハッシュアルゴリズムは SHA256. 上の例では SHA512 を指定しています。

RSA 秘密鍵のサイズが 2048 ビット (256 バイト)なので署名サイズが 256 バイトになっ ています。

検証

>token.exe verify --id test --in some.txt --sig myfile.sig --hash sha512 → ファイル myfile.sig に保存された署名が、RSA 秘密鍵がファイル "some.txt" に対 して作成したものかどうか、対応する RSA 公開鍵で検証。署名ファイルはバイナリ形式、 BASE64 形式どちらでも構いません。

> .\token.exe verify --id test --in some.txt --sig myfile.sig --hash sha512
> reading tokens...over < <</p>
hash -> sha512
Slot: 0 - Serial:25FEB2B2DB013B0B ( Label=25FEB2B2DB013B0B, Model=E )
\*\*\*\* Verify ok \*\*\*

検証は、署名データを公開鍵で復号化、入力ファイル(some.txt)のハッシュと一致するかどうか確認します。署名時のハッシュと、検証時のハッシュは同じでなければなりません。

トークン内で生成した RSA 秘密鍵による署名は、対応するトークン内の公開鍵でのみ検証可 能です。異なるトークンで署名を検証するには、外部 RSA 秘密鍵を複数トークンにインポート します。

トークンと OpenSSL による署名と検証

外部 RSA 秘密鍵があれば、OpenSSL と鍵をインポートしたトークンで相互に署名作成・検 証が可能です。

1. OpenSSL 署名 / トークン検証

>.¥openssl dgst --sha512 -sign rsakey1.pem -sha512 -out myfile.sig data.txt

→ファイル data.txt のSHA512ハッシュ作成、ハッシュを秘密鍵 rsakey1.pem で署 名

>token verify --id imported --hash sha512 --in some.txt --sig myfile.sig

→署名 (myfile.sig)を ID"imported"の公開鍵で検証

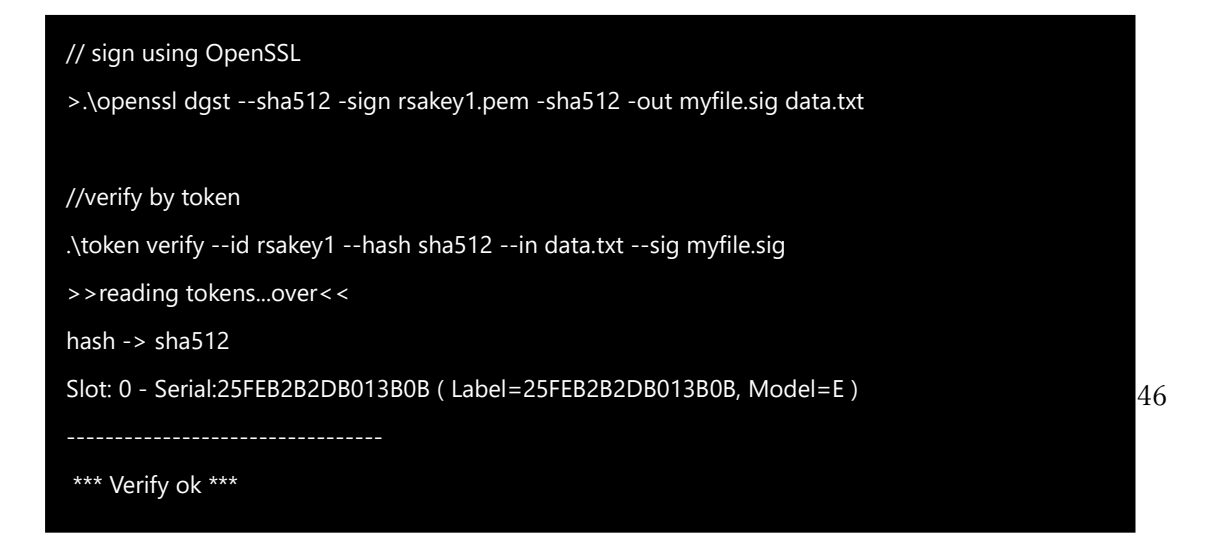

#### 2. トークン署名 / OpenSSL 検証

> token sign --id rsakey1 --hash sha512 --in data.txt --sig myfile.sig →ファイル"data.txt" をハッシュ SHA512 で署名、myfile.sigに出力

>openssl dgst --sha512 -verify rsapubkey1.pem -sha512 -signature myfile.sig some.txt

→署名"myfile.sig" が 公開鍵 rsapubkey1.pem に対応する秘密鍵で some.txt に対する署名であることを検証。ハッシュアルゴリズムは署名時のものと同じ SHA512

OpenSSL では署名はバイナリ形式でなければなりません。BASE64 形式になっていたら変換してください。

>openssl base64 -d -a -in myfile.sig -out myfile.sig.bin → BASE64 形式署名 myfile.sig をバイナリ形式に変換

#### // sign by token

>.\token sign --id rsakey1 --hash sha512 --in data.txt --sig myfile.sig

>>reading tokens...over<<

hash -> sha512

Slot: 0 - Serial:25FEB2B2DB013B0B ( Label=25FEB2B2DB013B0B, Model=E )

\*\*\* Signature file created (myfile.sig) successful \*\*\*

//verify by OpenSSL

.\openssl dgst --sha512 -verify rsapubkey1.pem -sha512 -signature myfile.sig data.txt Verified OK

#### トークン内の証明書が特定CAにより発行されたものかどうかを検証

CA の証明書があれば、トークン内の証明書がそのCAによって発行されたものかどうかを 検証できます。

```
>token verify -id rsakey1 -in cacert.pem -cacert
→ID "rsakey1"の証明書が CA によって発行されたかどうかを検証(CAの証明書
は cacert.pem)
```

本プログラムは最初に証明書の証明書発行体のDN(Distinguished Name)が、CA 証明 書の Subject DN と一致することを確認後、証明書内の署名を CA 証明書内の公開鍵で検 証します。

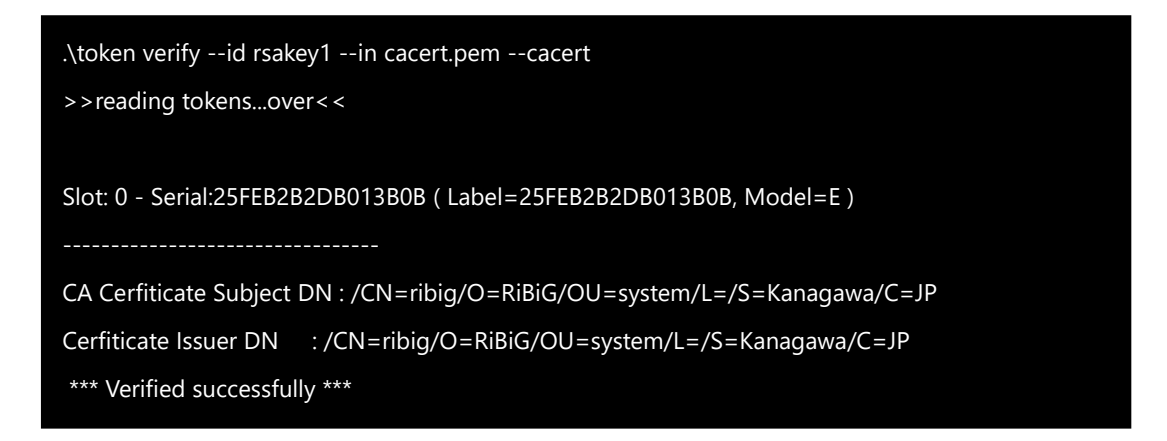

# 11. INIT コマンド

このコマンドはトークンを初期化します。初期化には SO PIN が必要です。

>token init --sopin (current sopin) --newpin admin123 --pin 123456 →トークン初期化. 初期化後のトークンの PIN は

- ➢ SO Pin: admin123
- > User PIN: 123456

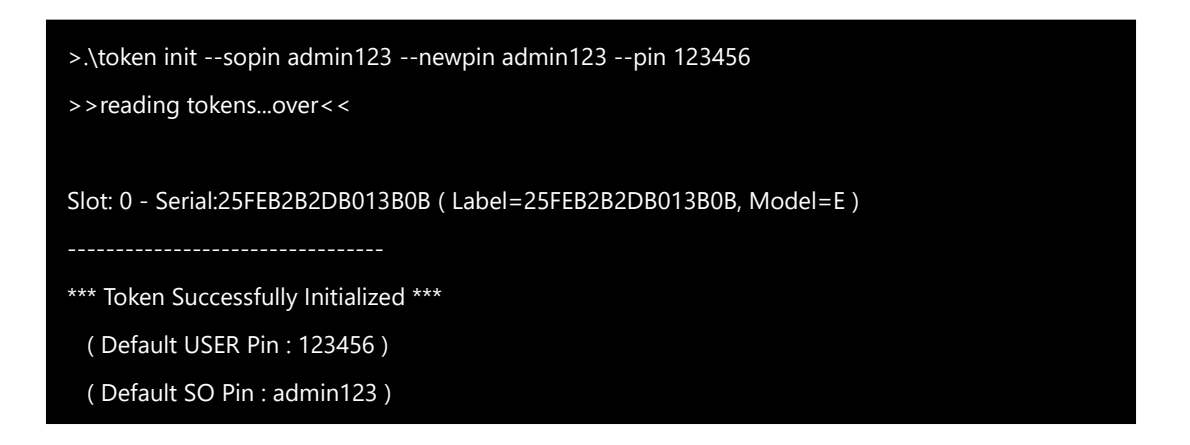

既定のトークンラベルはシリアル番号になります。--label オプションでラベルを指定できます。

>token init --sopin ribig --label mytoken --newpin admin123 --pin

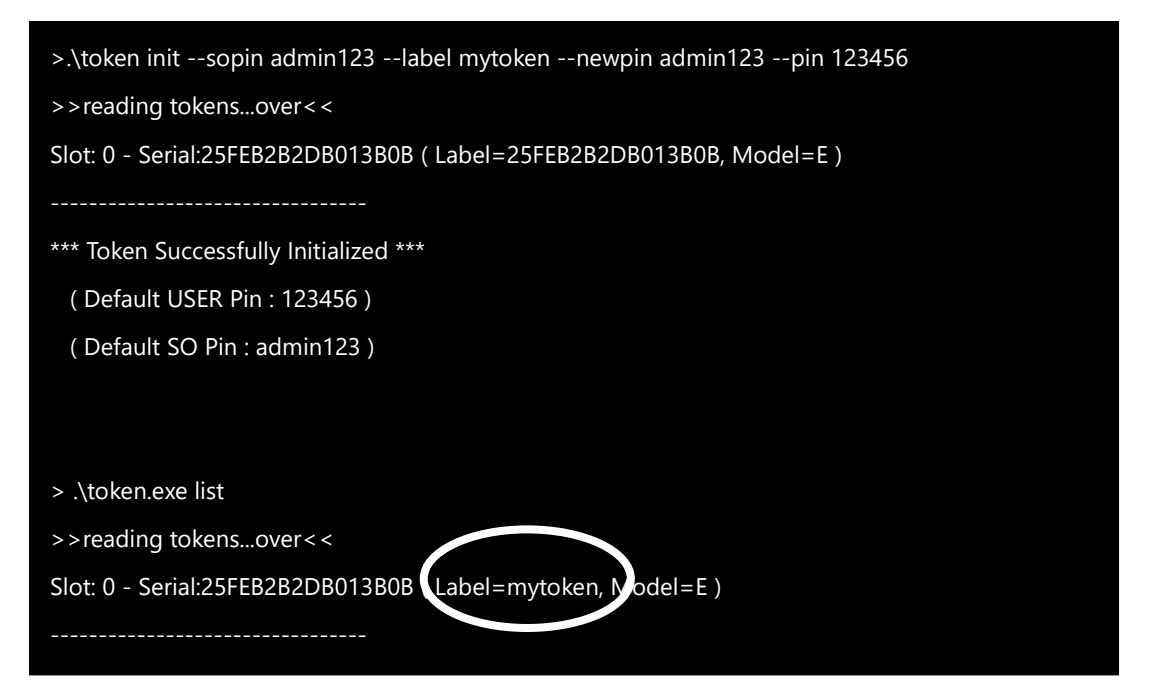

123456

### 12. PIN コマンド

このコマンドは USER PIN と SO PIN の変更、USER PIN のリセットを行います。

SO PIN の変更には 現在の SO PIN を与える必要があります。USER PIN の変更にも現 在の USER PIN が必要です。現在の SO PIN があれば、USER PIN をリセットできます。

SO Pin 変更

>token.exe pin --change\_so -sopin admin1234 --newpin admin123

→ SO Pin を admin1234 から admin123 に変更

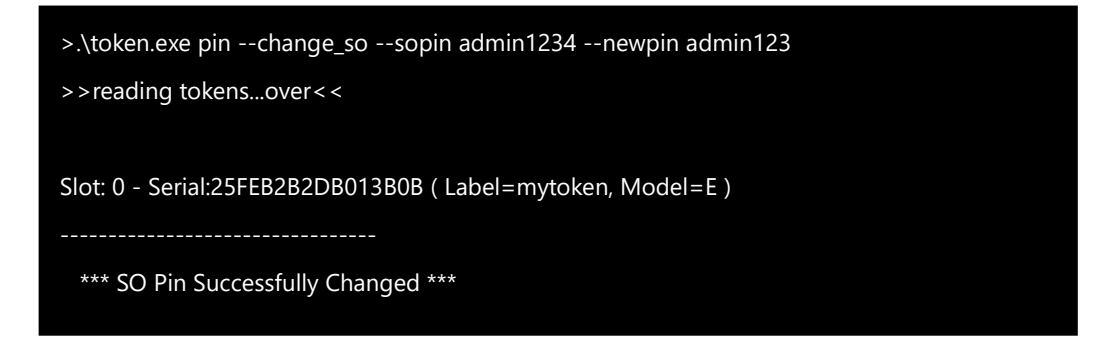

設定ファイル 25FEB2B2DB013B0B.iniの SOキーは更新されます。

[PIN]

USER=123456

SO=admin123

USER PIN 変更

>token.exe pin --change --pin 123456 --newpin 12345678

→ User Pin を 123456 から 12345678 に変更

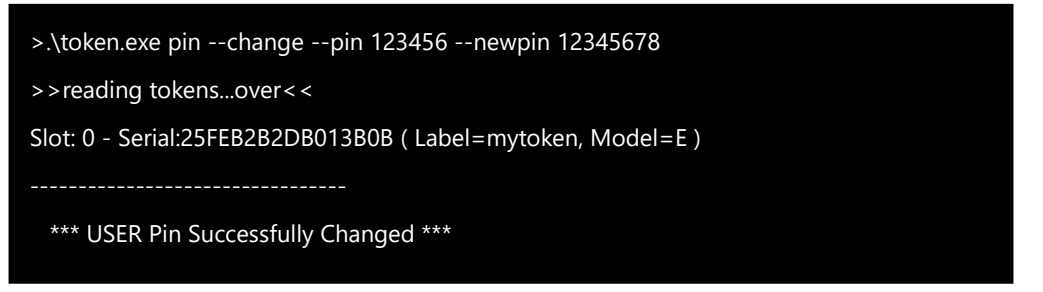

設定ファイル 25FEB2B2DB013B0B.iniのUSERキーは更新されます。 [PIN] USER=12345678 SO=admin123

#### <u>USER PIN リセット</u>

>token.exe pin --reset --sopin admin123 --newpin 123456 → USER PINを 123456にリセット

.\token.exe pin --reset --sopin admin123 --newpin 123456 >>reading tokens...over < < Slot: 0 - Serial:25FEB2B2DB013B0B ( Label=mytoken, Model=E ) \*\*\* USER Pin Successfully Reset \*\*\*

設定ファイル 25FEB2B2DB013B0B.iniの USERキーは更新されます。

\*\*デモ版はトークンの User Pinが123456を前提としています。トークンの User Pin を他の値に変更すると Login Error が発生しはじめます。

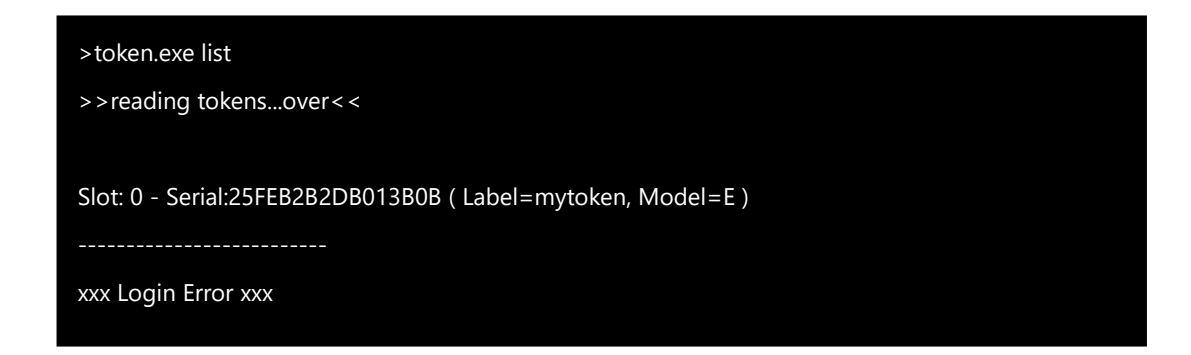

# 13. Set コマンド

このコマンドはトークンのラベルを変更します。

>token set -label (新しいラベル)

> .\token.exe set --label new\_label >>reading tokens...over << Slot: 0 - Serial:69050A34778EB5B5 ( Label=mToken CryptoID, Model=E ) ------\*\*\*\* Label set successfully (new\_label) \*\*\* > .\token.exe list >>reading tokens...over << Slot: 0 - Serial:69050A34778EB5B5 ( Label=new\_label, Model=E ) ------

--label オプションに. (ドット) and ..(2つのドット)を指定すると . (ドット) はシリアル番 号、..(2つのドット)はトークンのモデル名に展開されます。

>token set --label . (トークンシリアル番号 ) >token set --label .. (トークンモデル名 )

> .\token.exe set --label .
>>reading tokens...over <<
Slot: 0 - Serial:69050A34778EB5B5 ( Label=new\_label, Model=E )
-----\*\*\*\* Label set successfully (69050A34778EB5B5) \*\*\*
> .\token.exe set --label ..
>>reading tokens...over <<
Slot: 0 - Serial:69050A34778EB5B5 ( Label=69050A34778EB5B5, Model=E )
------\*\*\*\* Label set successfully (E) \*\*\*</pre>

ラベル名の代わりに正規表現を指定することもできます。書式は以下の通りです。

--label /マッチ regex/置き換え regex

正規表現は "/" (スラッシュ)で始まります. マッチ regex は "シリアル番号:ラベル"に対し て適用されます。もし、シリアル番号 69050A34778EB5B5、ラベル "mToken CryptoID"のトークンであれば、

"69050A34778EB5B5:mToken CryptoID"

に対してマッチ regex が適用され、一致する部分が置き換え regex で置き換えられます。

PowerShell ではバックティック(`) がエスケープ文字です.

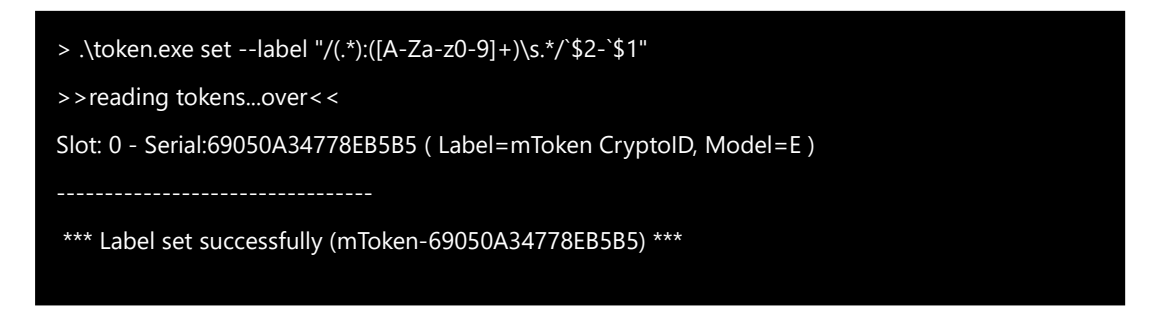

マッチ regex, (.\*):([A-Za-z0-9]+)¥s.\* は "69050A34778EB5B5:mToken CryptoID"

全体に一致するため、すべてが置き換え regex で置き換えられます。

\$2 は mToken, \$1 はシリアル番号なので、最終的にラベルは"mToken-69050A34778EB5B5".

置き換え reg 内で#(シャープ) 文字を使うと特別な意味を持ちます。本プログラムは # を プログラムが設定ファイルで管理するシリアル番号に置き換えます。#を見つけると、設定ファ イルから現在のシリアル番号の値を読み込み、#と置き換え、設定ファイルのシリアル番号の値 を増加させます。また、設定ファイルでシリアル番号の書式(printf と同じ)を指定できます。

Token.INI

[TokenLabel] SerialNo=3 Format=%05d 現在のシリアル番号は3.%05dとい書式指定子により00003として出力されます

>tokene set --label "/(.\*):([A-Za-z0-9]+)¥s.\*/`\$2-#" →置き換え regex の#は 00003 に置き換えられます。設定ファイルの SerialNo は 4 に更新。次の置き換え regex の#は 00004 に置き換えられます。複数トークン が接続されていると、シリアルが1ずつ増加したラベルがセットされます。

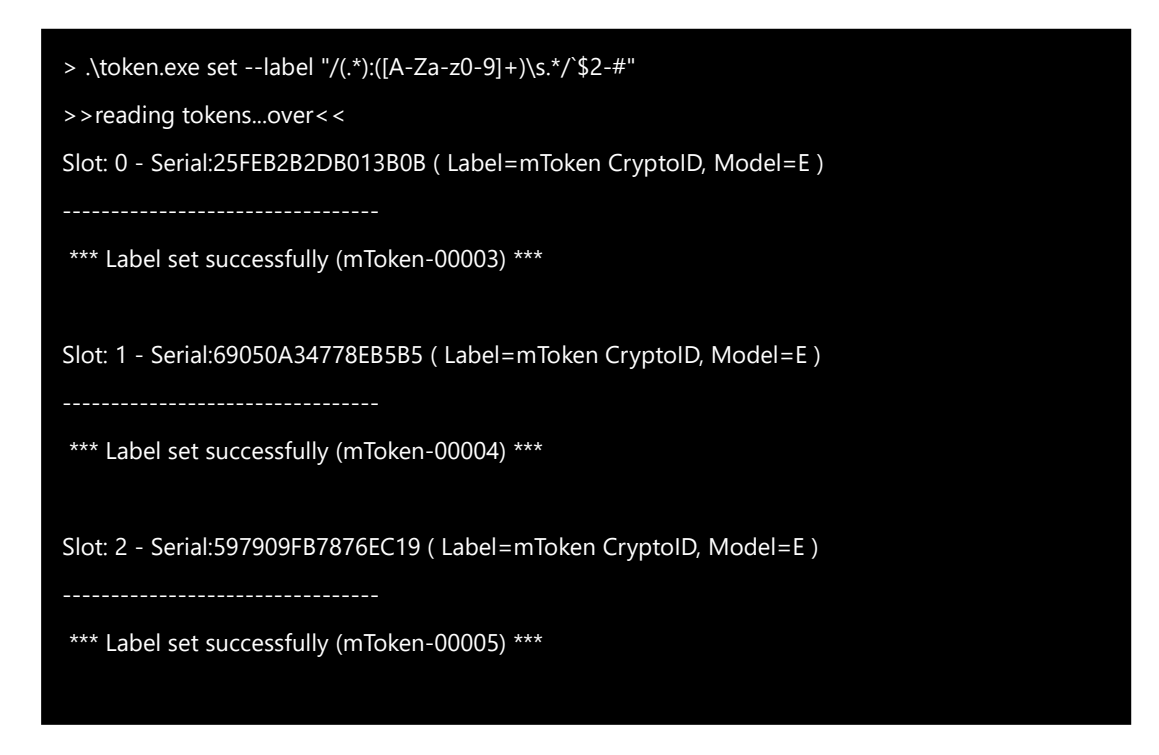

# 14. トークンフィルタ

複数のトークンが接続されていると、すべてのトークンに対してコマンドが実行されます。

LIST コマンドを実行すると、すべてのトークンがリスト表示されます。

| > .\token.exe list                                                |
|-------------------------------------------------------------------|
| >>reading tokensover<<                                            |
| Slot: 0 - Serial:25FEB2B2DB013B0B ( Label=mToken-00003, Model=E ) |
|                                                                   |
| id=rsakey1                                                        |
| - public key                                                      |
| - private key                                                     |
|                                                                   |
| id=aeskey1                                                        |
| - AES Key                                                         |
|                                                                   |
| Slot: 1 - Serial:69050A34778EB5B5 ( Label=mToken-00004, Model=E ) |
|                                                                   |
|                                                                   |
| Slot: 2 - Serial:597909FB7876EC19 ( Label=mToken-00005, Model=E ) |
|                                                                   |
|                                                                   |

他のコマンドも同様です。

複数トークンを接続していても、特定のトークンのみに対してコマンドを実行することもできま す。

<u>--slot オプション</u>

接続トークンは固有の Slot id が割り当てられます。コマンドラインで対象となるトークンの Slot Id を指定します。

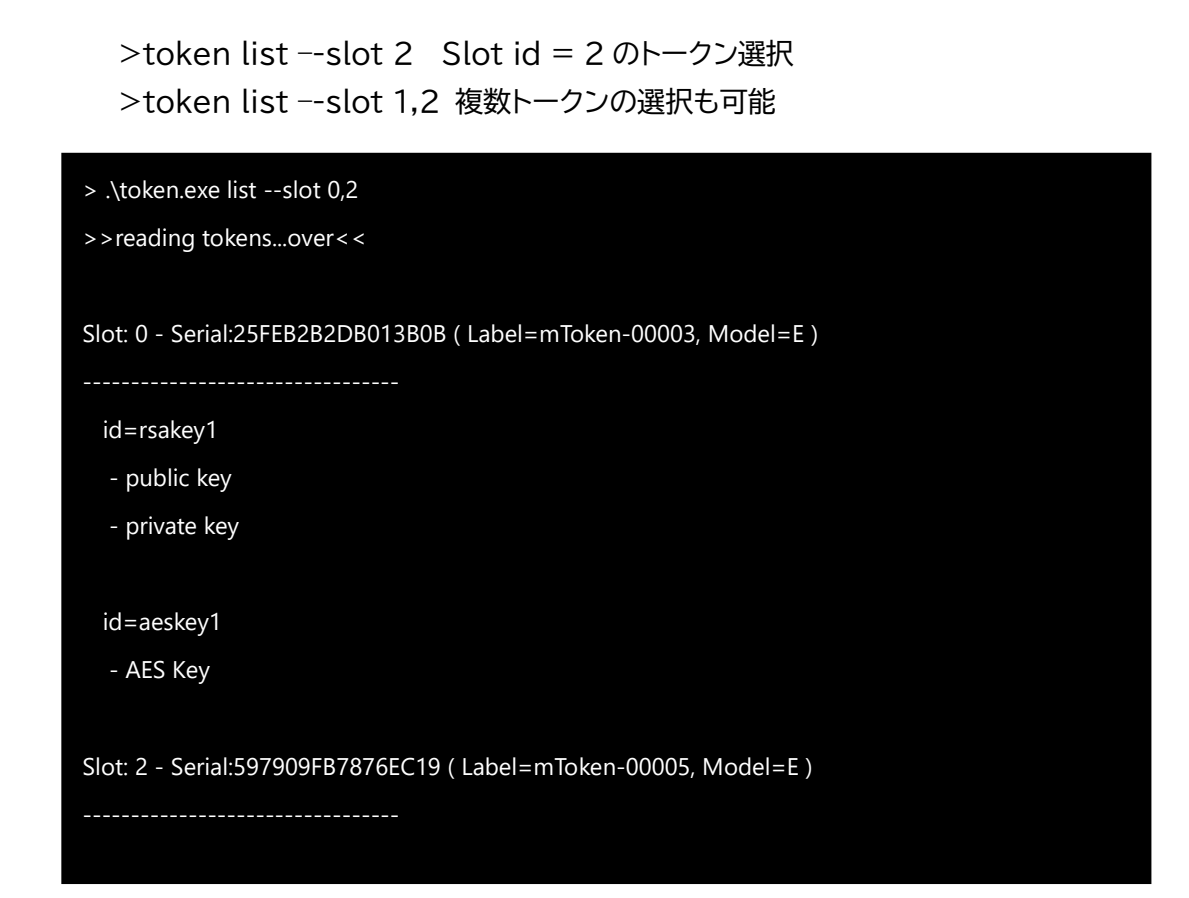

<u>--token オプション</u>

トークンのラベル、シリアル番号で選択できます。

--token ラベル:シリアル番号

ラベルとシリアル番号に完全一致したトークンを選択します。

ラベルのみ指定することもできます。

>token list -token "mToken CryptoID" → ラベル "mToken CryptoID"をもったトークン選択

シリアル番号のみの指定も可能です(コロン+シリアル番号)

>token list -token : 25FEB2B2DB013B0B

#### → シリアル番号 25FEB2B2DB013B0B のトークンを選択

| > .\token.exe exportid rsakey1pubkeytoken :25FEB2B2DB013B0B       |
|-------------------------------------------------------------------|
| >>reading tokensover<<                                            |
| Slot: 0 - Serial:25FEB2B2DB013B0B ( Label=mToken-00003, Model=E ) |
|                                                                   |
| *** Public key( id= rsakey1 ) found ***                           |
| BEGIN RSA PUBLIC KEY                                              |
| MIIBCgKCAQEAtrxdN7YN0ttCUUwDLvxFIrPDTkdLWK0KQbrviNUwBT3OQsspcePV  |
|                                                                   |
| cJHxHcV2QcUMmc4UrCG9ItQIgPxlxrZ5RQIDAQAB                          |
| END RSA PUBLIC KEY                                                |
|                                                                   |
| > .\token.exe listtoken :25FEB2B2DB013B0B                         |
| >>reading tokensover<<                                            |
|                                                                   |
| Slot: 0 - Serial:25FEB2B2DB013B0B ( Label=mToken-00003, Model=E ) |
|                                                                   |
| id=rsakey1                                                        |
| - public key                                                      |
| - private key                                                     |
|                                                                   |
| id=aeskey1                                                        |
| - AES Key                                                         |
|                                                                   |

以上の方法は完全一致しなければなりません。部分一致させるには、正規表現を指定します。 正規表現は /(スラッシュ)で始まります。

>token list --token /^mToken-.+ → ラベルが"mToken-"始まるトークンを選択

>token csr -id test -dir . --token /^mToken-.+ →ラベルが"mToken-"始まるトークンを選択

### 付録 1

本プログラムで PIN とラベルを変更すると、新しい PIN /ラベルは設定ファイル INI に書き 込まれます。

多数のトークンを INI ファイルで管理するのは面倒なため、INI ファイルだけでなくデータベースに PIN/ラベルを書き出すことも可能になっています。データベースは MariaDB

Token.ini 設定ファイルにデータベース接続、利用するデータベース名を指定します。

| [Db]           |                       |
|----------------|-----------------------|
| ip=127.0.0.1   | DB サーバの IP アドレス       |
| dbName=tokenDb | データベース名               |
| user=test      | データベースユーザ名            |
| pass=testpass  | データベースユーザパスワード        |
| #port=3306     | データベースポート ( 既定 3306 ) |

- データベース内に"tokens" という名前のテーブル、"update\_val" という名前のストア ードプロシージャが必要です。
- 指定ユーザはテーブルに対して"Select, Insert, Update"権限、ストアードプロシージャ実行権限("Execute" global 権限)が必要です

次のページに MariaDB に必要なデータベース、テーブル、ストアードプロシージャを作成する sql を示します

-- create a database named tokendb CREATE DATABASE IF NOT EXISTS `tokendb` /\*!40100 DEFAULT CHARACTER SET utf8mb4 \*/; USE `tokendb`;

```
-- create a table named "tokens"
CREATE TABLE IF NOT EXISTS `tokens` (
    `SERIALNO` varchar(50) NOT NULL DEFAULT '0',
    `USER_PIN` varchar(50) DEFAULT NULL,
    `SO_PIN` varchar(50) DEFAULT NULL,
    `LABEL` varchar(50) DEFAULT NULL,
    PRIMARY KEY (`SERIALNO`)
) ENGINE=InnoDB DEFAULT CHARSET=utf8mb4;
```

```
-- create a stored procedure named update_val
```

```
DELIMITER //
```

CREATE PROCEDURE `update\_val`(

IN `param\_serialno` VARCHAR(24),

- IN `param\_column` VARCHAR(50),
- IN `param\_val` VARCHAR(32)

)

BEGIN

DECLARE ser VARCHAR(32);

SELECT serialno into ser FROM tokens WHERE serialno=param\_serialno;

if ser IS null then

# insert

if param\_column = "user\_pin" then #user pin

INSERT INTO tokens (serialno, user\_pin) VALUES ( param\_serialno, param\_val );

ELSE

if param\_column = "so\_pin" then

```
INSERT INTO tokens (serialno, so_pin) VALUES ( param_serialno, param_val );
```

ELSE

INSERT INTO tokens (serialno, label) VALUES (  ${\sf param\_serialno}, {\sf param\_val}$  );

END if;

END if;

### ELSE

#update

if param\_column = "user\_pin" then #user pin

```
UPDATE tokens SET user_pin = param_val WHERE serialno = param_serialno;
```

else

if param\_column = "so\_pin" then

```
UPDATE tokens SET so_pin = param_val WHERE serialno = param_serialno;
```

else

```
UPDATE tokens SET label = param_val WHERE serialno = param_serialno;
```

END if;

END if;

END if;

END// DELIMITER;